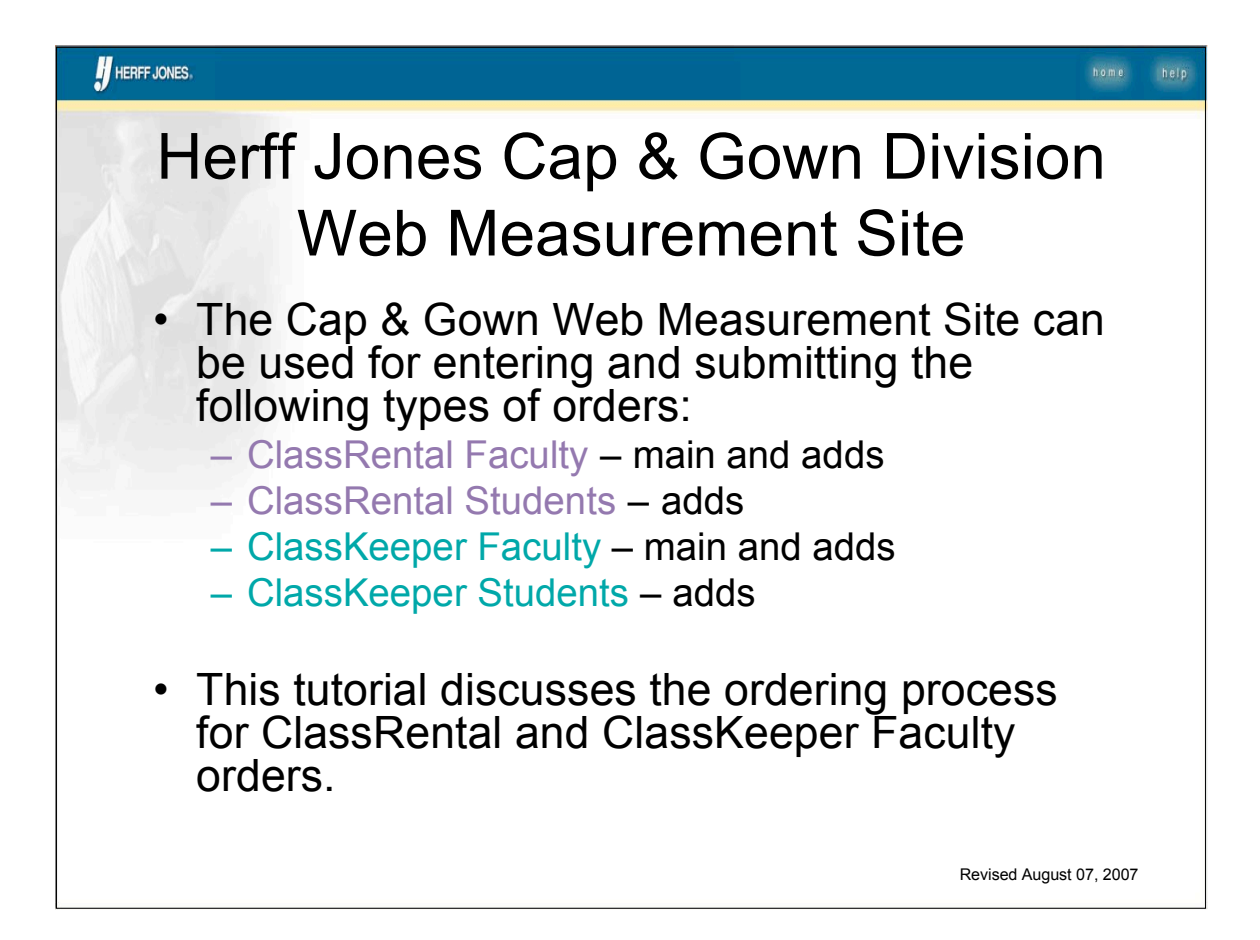

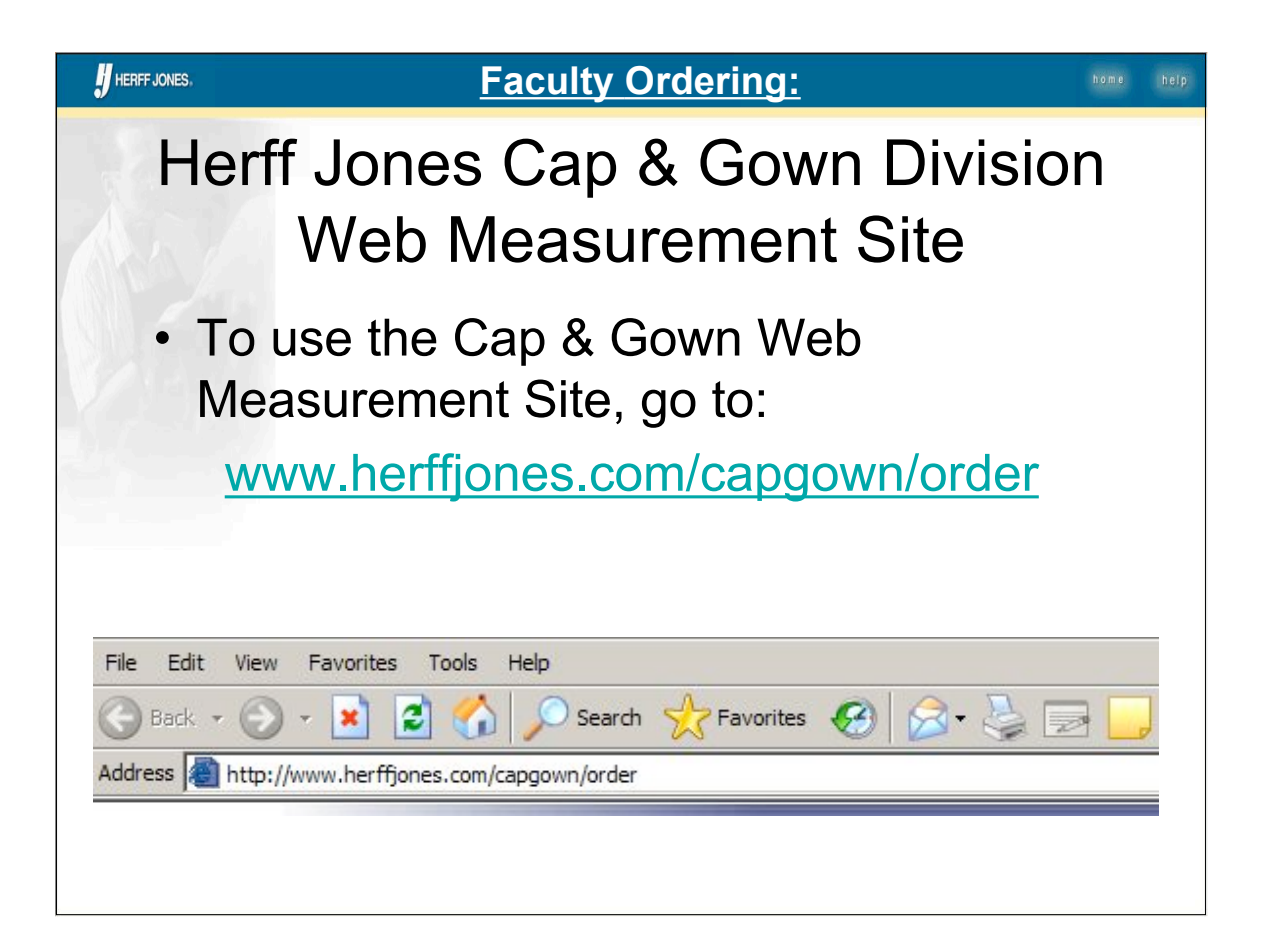

| HERFF JONES,                                                                                                    | <u>Sign In:</u>                                                                                                    | h o m e | help |
|----------------------------------------------------------------------------------------------------|----------------------------------------------------------------------------------------------------|---------|------|
| To begin:<br>1. Enter the<br>customer number<br>and order number<br>you want to review<br>or send to the Cap<br>& Gown plant for<br>processing.<br>2. Click 'Continue'. | Turning moments         Diverse         Wercome,         To view and detity our cap and gown order, enter         number below and click the continue button.         Customer Number:         Order Number:         19257099         Order Number:         10257099         Image: The second click the continue button         Image: The second click the continue button         Imag |         |      |
| Your customer<br>number and order<br>number(s) should<br>be given to you by<br>your sales<br>representative.                                                            | © Cogylight, Herff Jones Conpany of Indiana, Inc., 2007. All rights reserved.                                                                                                    |         |      |

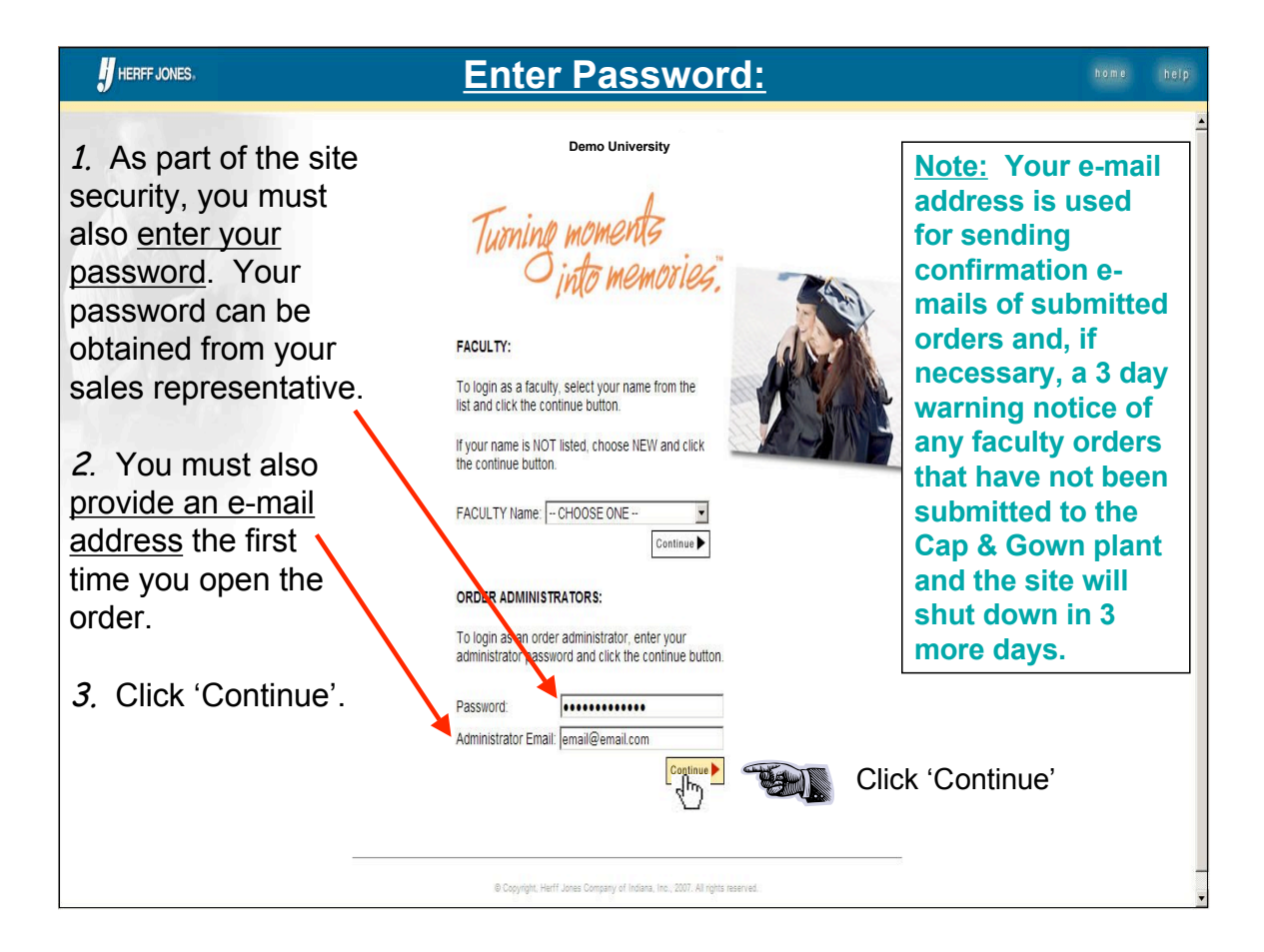

| HERFF JONES.                                                                                                    | <u>Request</u>                                                                                                    | Order Changes:              | home help                                                                                                    |
|----------------------------------------------------------------------------------------------------|----------------------------------------------------------------------------------------------------|-----------------------------|----------------------------------------------------------------------------------------------------|
| The first time you<br>open an order,<br>you will always<br>see this screen.<br><i>1.</i> Review the<br>information<br>shown. | Please Note: Data included is based on data submitted in<br>that order will not show here. Pressing the "Submit" buttor<br>regular mail.<br>Customer Information Sales F<br>Name: Demo University Name:<br>Customer Number: 99999999999 | emo University              | This is a required<br>review of the<br>information we<br>currently have on<br>file for this order.<br>When you click<br>'Continue' (see |
| 2. Make any changes by typing over the                                                                                       | GENERAL INFORMATION<br>Customer Number:<br>Oktier Number:<br>Bill To Autress                                                                                                    | 99999999999<br>9057099      | next page), you<br>are confirming<br>that this<br>information is                                                                        |
| information shown                                                                                                    | Billing Customer Name<br>Billing Address 2:                                                                                                    | PUBLIC AFFAIRS OFFIC        | correct.                                                                                                    |
|                                                                                                    | Billing Address 3:<br>Billing Address 4:                                                                                                    | 00 E. GREEN STREET          | changes made are                                                                                                    |
|                                                                                                    | Billing City:<br>Billing State:<br>Billing PostalCode:                                                                                                    | URBANA<br>IIL<br>6180100000 | for processing <u>for</u><br>the next order that                                                                                        |
|                                                                                                    | Billing Country:<br>Ship To Address<br>Shipping Customer Name:                                                                                                    | US<br>DEMO UNIVERSITY       | this web site.                                                                                                    |

| HERFF JONES, <u>R</u>                                                                                                    | <u>equest Order</u>                                                                                                    | Changes: contin                                                                 | ued home help                                                                                   |
|----------------------------------------------------------------------------------------------------|----------------------------------------------------------------------------------------------------|---------------------------------------------------------------------------------|-------------------------------------------------------------------------------------------------|
| <i>3.</i> Continue with your review and making any desired changes.                                                                                                    | Billing City:<br>Billing State:<br>Billing PostalCode:<br>Billing Country:<br>Ship To Address<br>Shipping Customer Name:                                                           | URBANA           JL           6180100000           US           DEMO UNIVERSITY | Note: Any<br>changes you<br>made will be<br>shown the next<br>time you open the                 |
| <ul><li>When your review is complete (with or without changes):</li><li>4. Click 'Continue'.</li></ul>                                                                              | Shipping Address 2:<br>Shipping Address 3:<br>Shipping Address 4:<br>Shipping City:<br>Shipping State:<br>Shipping PostalCode:                                                     | PUBLIC AFFAIRS OFFI<br>00 E. GREEN STREET<br>URBANA<br>IL<br>618010000          | 'Request Order<br>Changes' screen.<br>After the first time<br>you open an                       |
| Any changes you<br>made will be sent to<br>the Cap & Gown<br>plant to be <u>applied</u><br>to the next set of<br><u>measurements</u><br><u>submitted from this</u><br><u>site</u> . | Nipping Country:<br>PURCHASE ORDER<br>Purchase Order Number:<br>DATES<br>Requested Delivery Dite: (MM/DD/YYYY)<br>Ceremony Date: (MM/DD/YYYY)<br>Comments: (limit 2000 characters) | US<br>08/07/2006<br>09/04/2006<br>Continue<br>Continue<br>Continue<br>Click 'C  | order, you can get<br>to this screen<br>from the 'Ordering<br>and<br>Administration'<br>screen. |
| plant to be <u>applied</u><br>to the next set of<br><u>measurements</u><br><u>submitted from this</u><br><u>site</u> .                                                              | Ceremony Date: (MM/DD/YYYY)<br>Ceremony Date: (MM/DD/YYYY)<br>Comments: (limit 2000 characters)                                                                                    | Continue Click 'C                                                               | Administration'<br>screen.                                                                      |

|                                                                                                    | equest Order Chang                                                                                                    | es: continue                                                                                                    | <u>ed</u>                         | home    | help |
|----------------------------------------------------------------------------------------------------|----------------------------------------------------------------------------------------------------|----------------------------------------------------------------------------------------------------|-----------------------------------|---------|------|
| This screen<br>confirms that the<br>order changes you<br>made have been<br>saved and sent to<br>the processing | Demo University<br>FACULTY<br>Ordering & Administrat<br>Please Note: Data included is based on data submitted in the previous year. If you have airee<br>that order will not show here. Pressing the "Submit" button below will result in a duplicate ordi<br>regular mail.<br>States Professional | ion<br>dy maled your measurements, the status of<br>rif you have already submitted your order via<br>Order Information            |                                   |         |      |
| <i>1.</i> Click 'Continue'<br>to go to the<br>Ordering and<br>Administration<br>screen.                        | Name: Demo University Name: Sales Representative<br>Customer Number: 99999999999<br>Thank You<br>The manges requested on the order form have been sent to the respective parts group of measurements are submitted and an order is created. An order<br>measurements submitted during one day.     | Type: ClassRental<br>Order Number: 9257099<br>Clant but may not be made until your<br>ris defined as a group of<br>Click 'Continu | ue'                               |         |      |
| Thank You<br>The changes requested on<br>first group of measuremen<br>measurements submitted of                | the order form have been sent to the r<br>ts are submitted and an order is create<br>turing one day.                                                                                                    | espective plant but m<br>d. An order is defined                                                                                   | ay not be made<br>l as a group of | until y | our  |

| HERFF JONES. Orderin                                                                | ng and Adr                                                                                                    | <u>ministrati</u>                                                                                                 | <u>on Screen</u>                                                                                                    | : Overview:                                                                      |
|-------------------------------------------------------------------------------------|----------------------------------------------------------------------------------------------------|----------------------------------------------------------------------------------------------------|----------------------------------------------------------------------------------------------------|----------------------------------------------------------------------------------|
| The 'Ordering and<br>Administration'<br>screen is the main<br>screen for this site. | Demo University FACULTY Ordering & Administration                                                                                                    |                                                                                                    | Note: This site will<br>handle both<br>ClassRental Faculty                                                            |                                                                                  |
| Site controls and<br>orders for<br>individuals are                                  | Please Note: Data included is base for dat<br>that order will not show here. Preveng the "<br>regular mail.<br>Customer Information                              | a submitted in the previous year. If you ha<br>Submit" button below will result in a duplic<br>Sales Professional | ve aiready mailed your measurements, the stat<br>ate order if you have already submitted your or<br>Order Information | Faculty orders.                                                                  |
| managed from this screen.                                                           | Name: Drino University<br>Customer Number: 9999999999                                                                                                    | Name: Sales Represent                                                                                             | ative Type: ClassRental                                                                                               | For ClassKeeper<br>Faculty orders,<br>follow the 'Add New                        |
| The screen heading<br>shows what type of<br>order you have<br>opened. For this      | Administrator Functions<br>Individual Facuty Access<br>Individual Facuty Email Confirmation<br>Add new faculty:                                                  | Current Setting No                                                                                                | c                                                                                                    | Faculty' process<br>described in this<br>tutorial.                               |
| example, we are<br>looking at a Faculty<br>order.                                   | Reports: <u>WIEDITED</u><br>DOWNLO <sup>C</sup> LO EXCEL REPORT<br>This site will close at 11:59PM EST on: M                                                     | <u>VERFED</u><br>ay 21, 2009                                                                                      | SUBMITED                                                                                                    | There is no pre-load<br>of ClassKeeper<br>faculty data as,<br>being ClassKeeper, |
| The product type,<br>ClassRental or<br>ClassKeeper, is<br>shown here.               | Please note: Any orders placed less than 30<br>Please click on the link below for details.<br>Innordraft Ordering Reminders<br>REQUEST ORDER CHANGES<br>Use this | days prior to requested delivery are subje<br>ink to make changes to dates, biling/ship;                          | ct to shipping charges and an expedited handlin                                                                       | each faculty member<br>is not expected to<br>reorder year after<br>year.         |

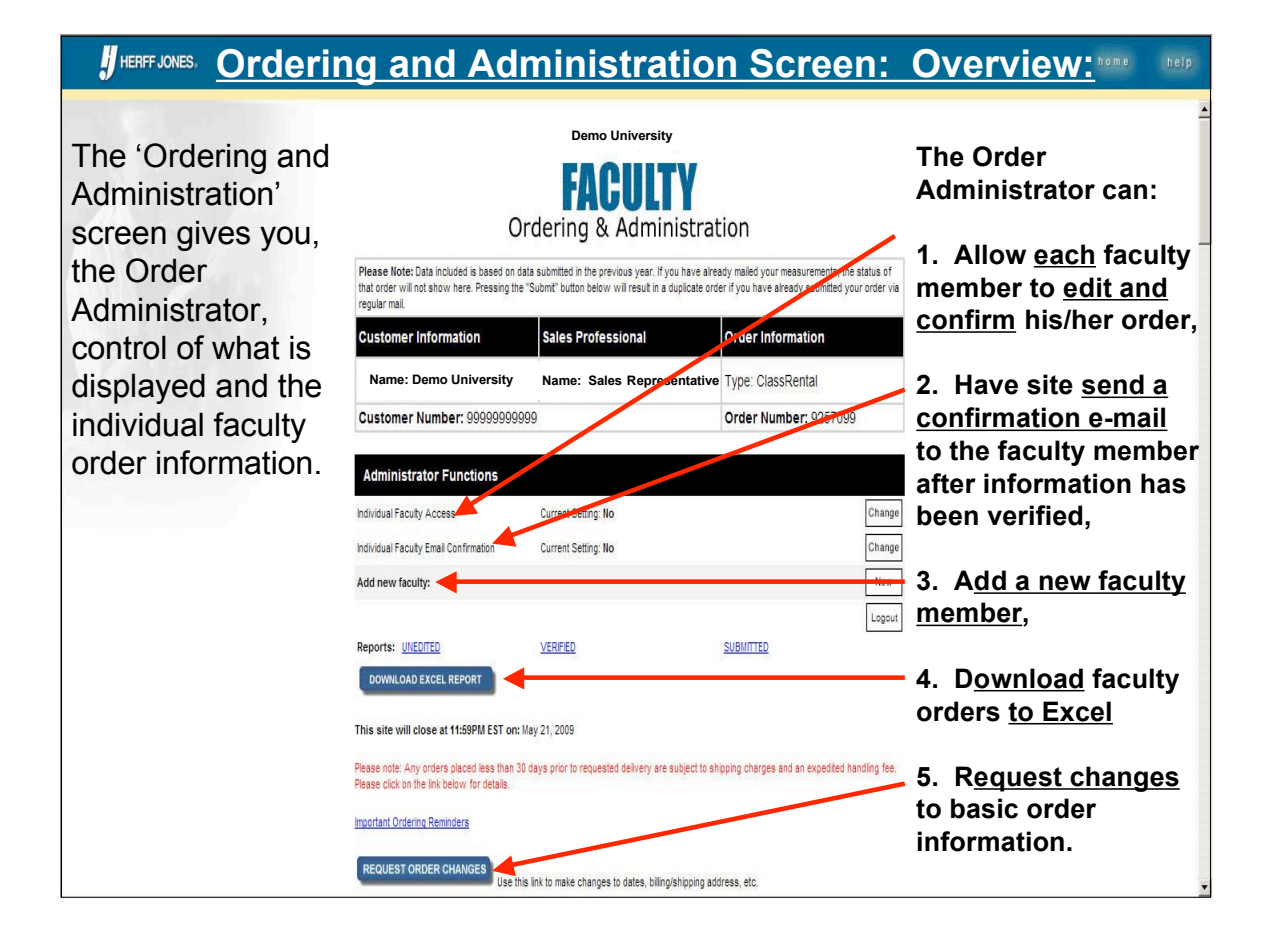

| HERFF JONES, Fe                                         | ature: Ind                                                                                                    | ividual Fac                                                                                                | culty Acces                                                                                    | <u>ss:</u>                                | nome help           |
|---------------------------------------------------------|----------------------------------------------------------------------------------------------------|----------------------------------------------------------------------------------------------------|------------------------------------------------------------------------------------------------|-------------------------------------------|---------------------|
| <b>35</b> 11                                            |                                                                                                    | Demo University                                                                                            |                                                                                                |                                           | 1                   |
| This feature allows<br>each faculty<br>member to change | Or                                                                                                    | FACULTY<br>dering & Administrat                                                                            | ion                                                                                            |                                           |                     |
| and confirm his/her                                     | Please Note: Data included is based on data<br>that order will not show here. Pressing the "S<br>regular mail.                                                            | a submitted in the previous year. If you have alrea<br>Submit" button below will result in a duplicate ord | ady mailed your measurements, the status of<br>er if you have already submitted your order via |                                           |                     |
| information.                                            | Customer Information                                                                                                    | Sales Professional                                                                                         | Order Information                                                                              |                                           |                     |
| To activate this                                        | Name: Demo University Customer Number: 9999999999                                                                                                    | Name: Sales Representative                                                                                 | Type: ClassRental Order Number: 9257099                                                        |                                           |                     |
| feature:                                                | Administrator Functions                                                                                                    |                                                                                                    |                                                                                                |                                           |                     |
| 1. Click 'Change' to                                    | Individual Faculty Access                                                                                                    | Current Setting: No<br>Current Setting: No                                                                 | Change<br>קראין                                                                                | Click                                     | nae'                |
| to 'Yes'.                                               | Add new faculty:                                                                                                    |                                                                                                    | New                                                                                            | Char                                      | ige                 |
| To deactivate this feature:                             | Reports: UNEDITED<br>DOWNLOAD EXCEL REPORT                                                                                                    | VERFED                                                                                                    | Logout SUBMITTED                                                                               | Note: click<br>'Change' w                 | ing<br>vill         |
| 1. Click 'Change' to change the setting                 | This site will close at 11:59PM EST on: Ma<br>Please note: Any orders placed less than 30 d<br>Please click on the Ink below for details.<br>Important Ordering Reminders | ry 21, 2009<br>Jays prior to requested delivery are subject to sh                                          | ipping charges and an expedited handling fee.                                                  | option bac<br>forth betwee<br>'Yes' and ' | k and<br>een<br>No' |
|                                                         | REQUEST ORDER CHANGES Use this                                                                                                    | link to make changes to dates, biling/shipping add                                                         | dress, etc.                                                                                    | roo and                                   | <u> </u>            |

## HERF JONES Feature: Individual Faculty Email Confirmation:

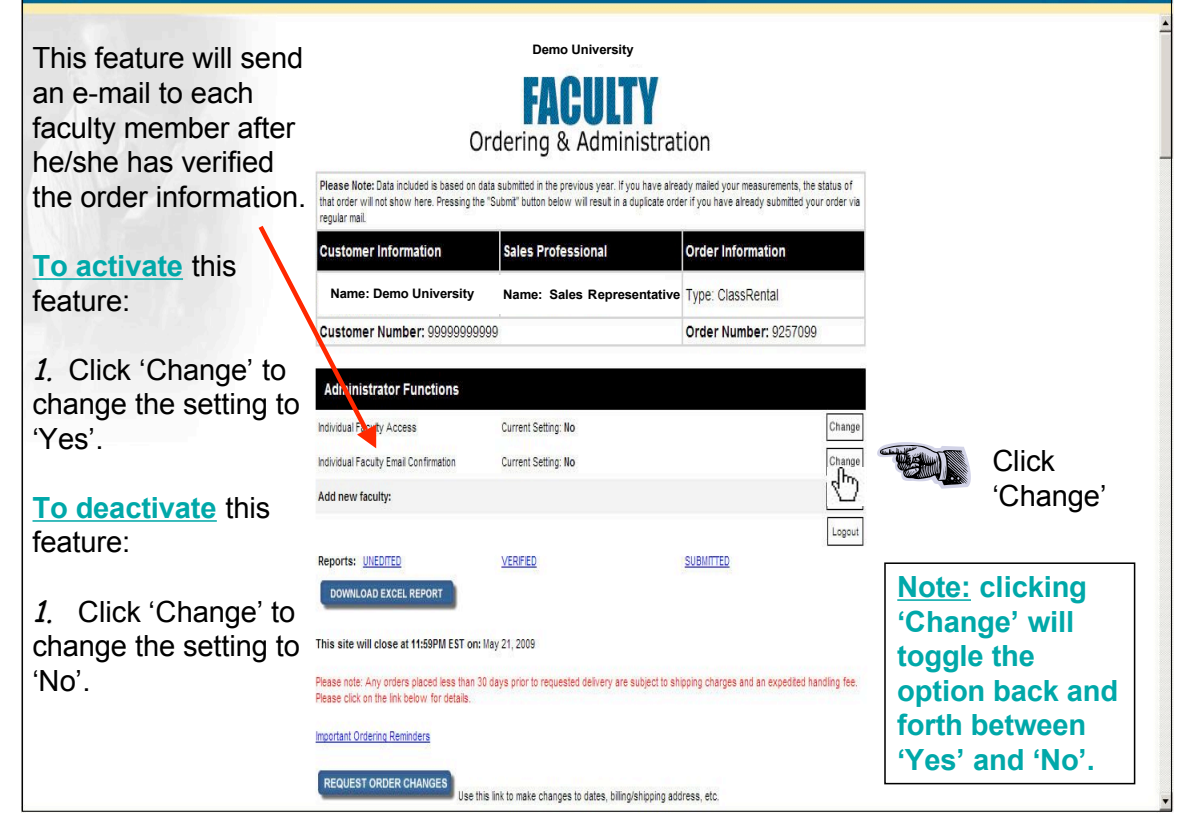

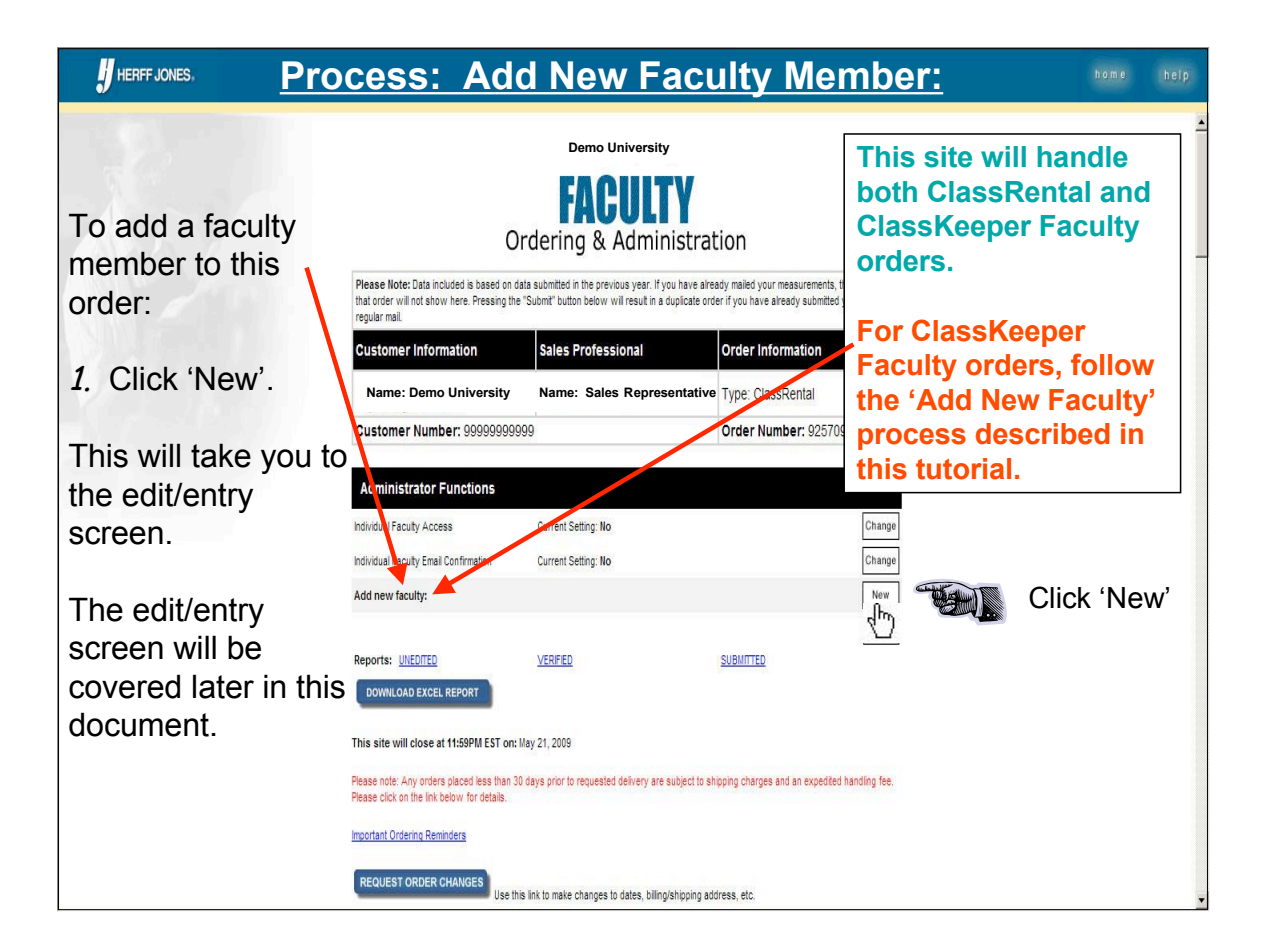

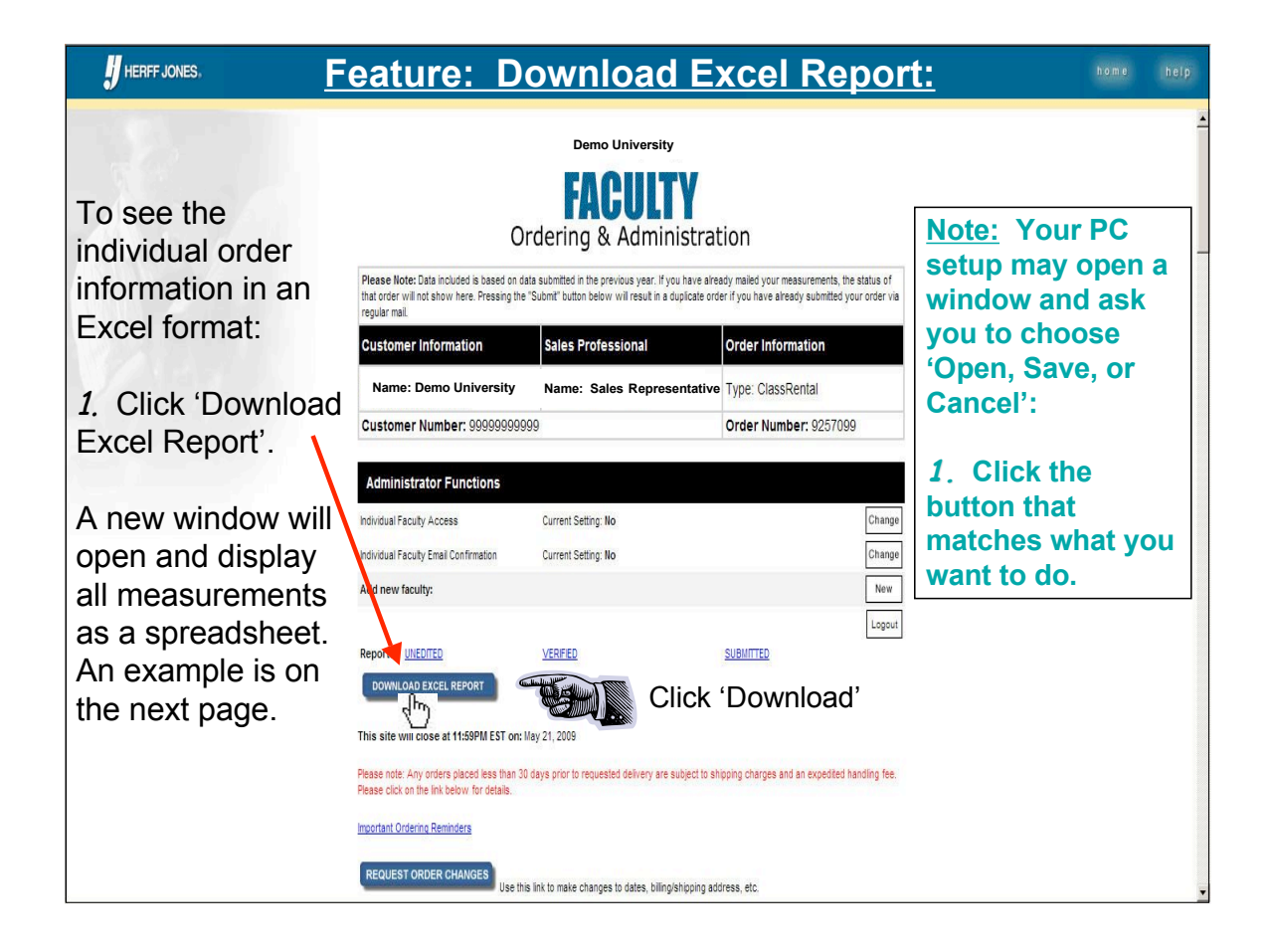

|      | <b>U</b> HEF | RFF JONES.   | Meas              | ureme              | ent          | Inf         | orm          | ation              | in Excel F                               | ormat                   | h o m e.      | help      |
|------|--------------|--------------|-------------------|--------------------|--------------|-------------|--------------|--------------------|------------------------------------------|-------------------------|---------------|-----------|
|      | A1           |              |                   |                    |              |             |              |                    |                                          |                         |               |           |
|      | A            | В            | C E               | ) E F              | G            | H           | I J          | K                  | L                                        | M                       | N             | 0 -       |
| 1    | Status       | Last Name    | First Name Middle | Initial Email Gend | er Height    | t Weight Ca | p Size Degre | e Discipline/Color | College/University Conferring Degree     | e Items                 | Verified Date | Submitted |
| 2 1  | VOT VERIF    | TIED         | KIMLIN            | F                  | 5' 3"        | 70          | /0 D         | /DARK BLUE         | University Of Colorado                   | Cap,Gown,Tassel, Hood   |               |           |
| 3 1  | NOT VERIF    | FIED         | JOHN              | M                  | 6' 0"        |             | 7 3/4 D      | /DARK BLUE         | University Of Southern California        | Cap,Gown,Tassel, Hood   |               |           |
| 4 1  | NOT VERIF    | FIED         | LEENA             | F                  | 5' 2"        | 130         | 67/8 D       | /DARK BLUE         | Virginia Polytechnic Institute And State | Cap,Gown,Tassel, Hood   |               |           |
| 5 1  | NOT VERIF    | FIED         | LINDA             | F                  | 5' 6"        | 70          | /0 D         | /DARK BLUE         | University Of California-Los Angeles     | Cap,Gown,Tassel, Hood   |               |           |
| 6 1  | NOT VERIF    | FIED         | TERECE            | F                  | 5' 9"        |             | 7 3/8 D      | /DARK BLUE         | University Of Southern California        | Cap,Gown,Tassel, Hood   |               |           |
| 7 1  | NOT VERIF    | FIED         | TOBEY             | F                  | 5' 10"       |             | 7 1/4 M      | /LEMON             | University Of Denver                     | Cap,Gown,Tassel, Hood   |               |           |
| 8    | NOT VERIF    | FIED         | ELLIN             | F                  | 5' 5"        | 70          | /0 D         | /DARK BLUE         | University Of Cincinnati                 | Cap,Gown,Tassel, Hood   |               |           |
| 9 1  | NOT VERIF    | FIED         | LINDA             | F                  | 5' 9"        | 70          | /0 D         | /GOLD              | Alliant University                       | Cap,Gown,Tassel, Hood   |               |           |
| 10 1 | NOT VERIF    | FIED         | RHONDA            | F                  | 5' 2"        |             | 7 1/8 D      | /GOLD              | Alliant University                       | Cap,Gown,Tassel, Hood   |               |           |
| 11 1 | NOT VERIF    | FIED         | ELAINE            | F                  | 5' 8"        | 130         | 7 1/4 D      | /GOLD              | University Of Denver                     | Cap,Gown,Tassel, Hood   |               |           |
| 12   | NOT VERIF    | FIED         | ANALUISA          | F                  | 5' 6"        |             | 6 1/2 D      | /DARK BLUE         | University Of Arizona                    | Cap, Gown, Tassel, Hood |               |           |
| 13 1 | NOT VERIF    | FIED         | THEODORA          |                    | :-           | :           | م مار ،      |                    | laire                                    | Cap,Gown,Tassel, Hood   |               |           |
| 14 1 | NOT VERIF    | FIED         | VICTOR            |                    | IIS -        | IS V        | vna          | t the              | Excel                                    | Cap,Gown,Tassel, Hood   |               |           |
| 15   | NOT VERIF    | FIED         | KAREN             |                    |              |             |              |                    |                                          | Cap,Gown,Tassel, Hood   |               |           |
| 16   | NOT VERIF    | FIED         | JAMES             | fo                 | m            | at l        | aak          | o lika             |                                          | Cap,Gown,Tassel, Hood   |               |           |
| 17 1 | NOT VERIF    | FIED         | LISA              |                    |              | αιι         | JUN          | 5 IIKE             |                                          | Cap,Gown,Tassel, Hood   |               |           |
| 18   | NOT VERIF    | FIED         | TRACY             |                    |              |             |              | -                  | eles                                     | Cap,Gown,Tassel, Hood   |               |           |
| 19 1 | IOT VERIF    | FIED         | JUDITH            | hr                 | <u> </u>     | COr         | ` \\/ir      | านบท               | Beach                                    | Cap,Gown,Tassel, Hood   |               |           |
| 20   | NOT VERIF    | FIED         | TAMY              |                    | <b>J</b> v v | 301         | VV 11        | ICO W              | -                                        | Cap,Gown,Tassel, Hood   |               |           |
| 21   | NOT VERIF    | FIED         | PAULA             | 10                 |              |             |              | 10/11/0202         | onnorony or comornia cos rungeles        | Cap,Gown,Tassel, Hood   |               |           |
| 22   | IOT VERIF    | -IED         | RICHARD           | M                  | 5.9"         |             | 7 3/8 D      | /DARK BLUE         | University Of California-Los Angeles     | Cap,Gown,Tassel, Hood   |               |           |
| 23   | IOT VERIF    | FIED         | ARTHUR            | M                  | 5'8"         | 160         | 7 1/2 D      | /DARK BLUE         | University Of Michigan                   | Cap,Gown,Tassel, Hood   |               |           |
| 24   | IOT VERIF    | FIED         | DON               | M                  | 5'11"        |             | 7 1/2 D      | /DARK BLUE         | St Johns University                      | Cap,Gown,Tassel, Hood   |               |           |
| 25   | IOT VERIF    | -IED         | GLENN             | M                  | 5.8          |             | 7 1/4 D      | /DARK BLUE         | University Of Washington                 | Cap, Gown, Tassel, Hood |               |           |
| 26   | IOT VERIF    | FIED         | RICHARD           | M                  | 6. 0.        |             | 7 1/2 D      | /DARK BLUE         | University Of California-Irvine          | Cap,Gown,Tassel, Hood   |               |           |
| 27   | IOT VERIF    | FIED         | ROBERT            | M                  | 6.5"         | 80          | /0 D         | /DARK BLUE         | Illinois Institute Of Technology         | Cap,Gown,Tassel, Hood   |               |           |
| 28   | IOT VERIF    | -IED         | JOAN              | F                  | 5.3          | 70          | /0 D         | /DARK BLUE         | University Of California-Los Angeles     | Cap,Gown,Tassel, Hood   |               |           |
| 29   | IOT VERIF    | -IED         | RUMIKO            | F                  | 5.2"         |             | 6 1/4 D      | /DARK BLUE         | Alliant University                       | Cap,Gown,Tassel, Hood   |               |           |
| 30   | NOT VERIF    | -IED         | CARLTON           | M                  | 6.0.         |             | 7 1/2 D      | /DARK BLUE         | University Of Minnesota                  | Cap,Gown,Tassel, Hood   |               |           |
| 31 1 | IOT VERIF    | -IED         | MARK              | M                  | 6.0.         |             | / 1/4 M      | WHITE              | George Washington University             | Cap, Gown, Tassel, Hood |               |           |
| 32   | NOT VERIF    | -IED         | KENNETH           | M                  | 6 2          | -           | / 1/2 D      | DARK BLUE          | State University Of New York College Of  | Cap,Gown,Tassel, Hood   |               |           |
| 33   | IUT VERIF    | -IEU         | ADELE             | F                  | 5 6          | 70          | D            | IDARK BLUE         | University Of Houston                    | Cap, Gown, Tassel, Hood |               |           |
| 34 1 | IOT VERIF    | -IEU         | SUSAN             | F                  | 5.3          |             | / 1/8 D      | DARK BLUE          | Purdue University                        | Cap,Gown,Tassel, Hood   |               |           |
| 35   | NOT VERIF    | -IEU         | MICHAEL           | M                  | 6.0          | 70          | D D          | DARK BLUE          | University Of Iowa                       | Cap,Gown,Tassel, Hood   |               |           |
| 36   | VOT VERIF    | -IEU         | KUMEA             | F                  | 5.4"         | 000         | 6 3/4 D      | DARK BLUE          | University Of Maryland-College Park      | Cap,Gown,Tassel, Hood   |               |           |
| 37   | IUT VERIF    | -IEU         | IAMA              | F                  | 5' 10"       | 220         | 7 5/8 D      | IDARK BLUE         | Harvard University"                      | Cap,Gown,Tassel, Hood   |               | -         |
| 48   | ) H facu     | lityreport / | ILIHN             | M                  | 5.8.         | 160         | / 1// M      | ларан              | Michigan State University                | Can Gown Taccal Hood    |               | ١Ċ        |

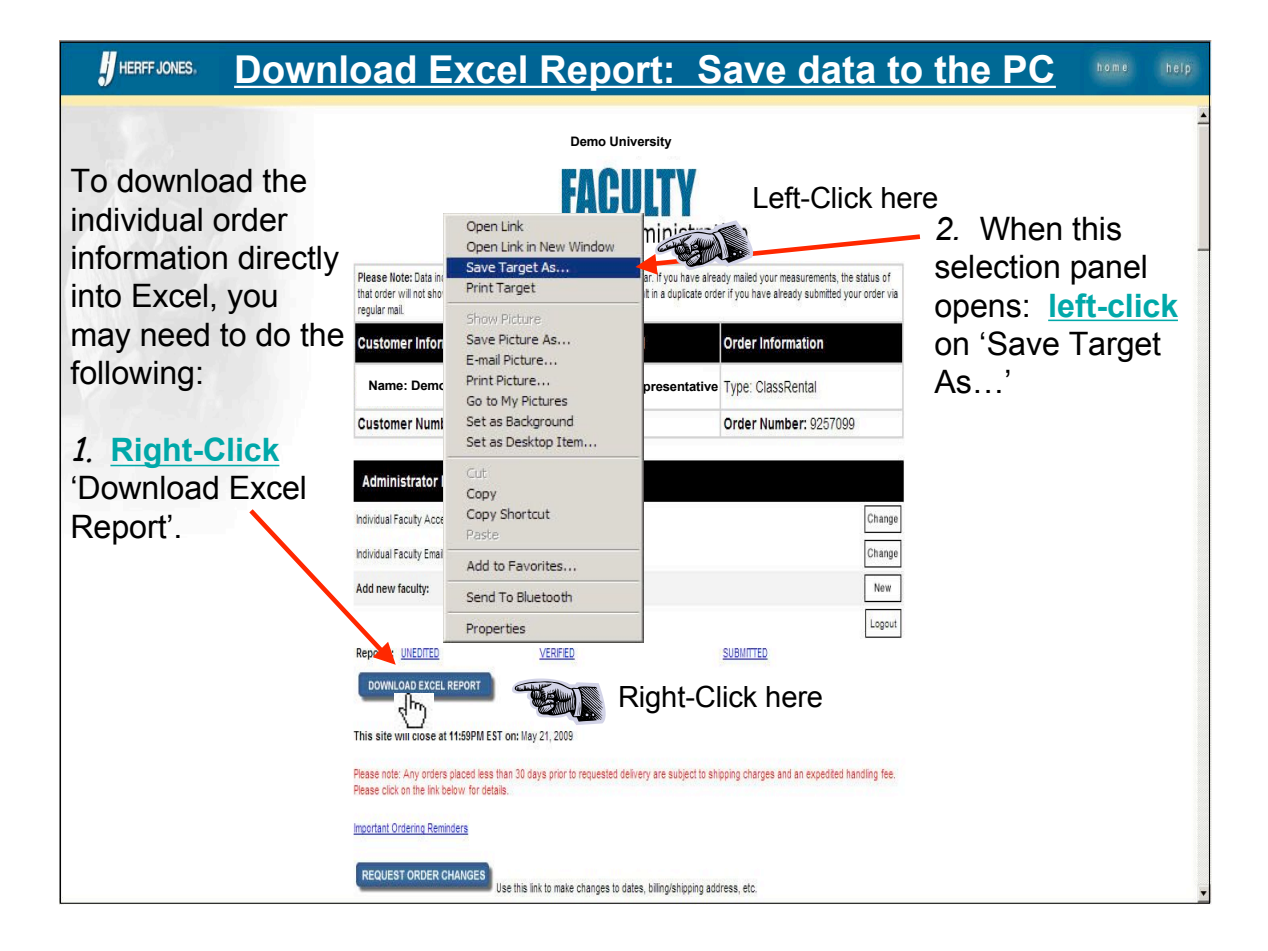

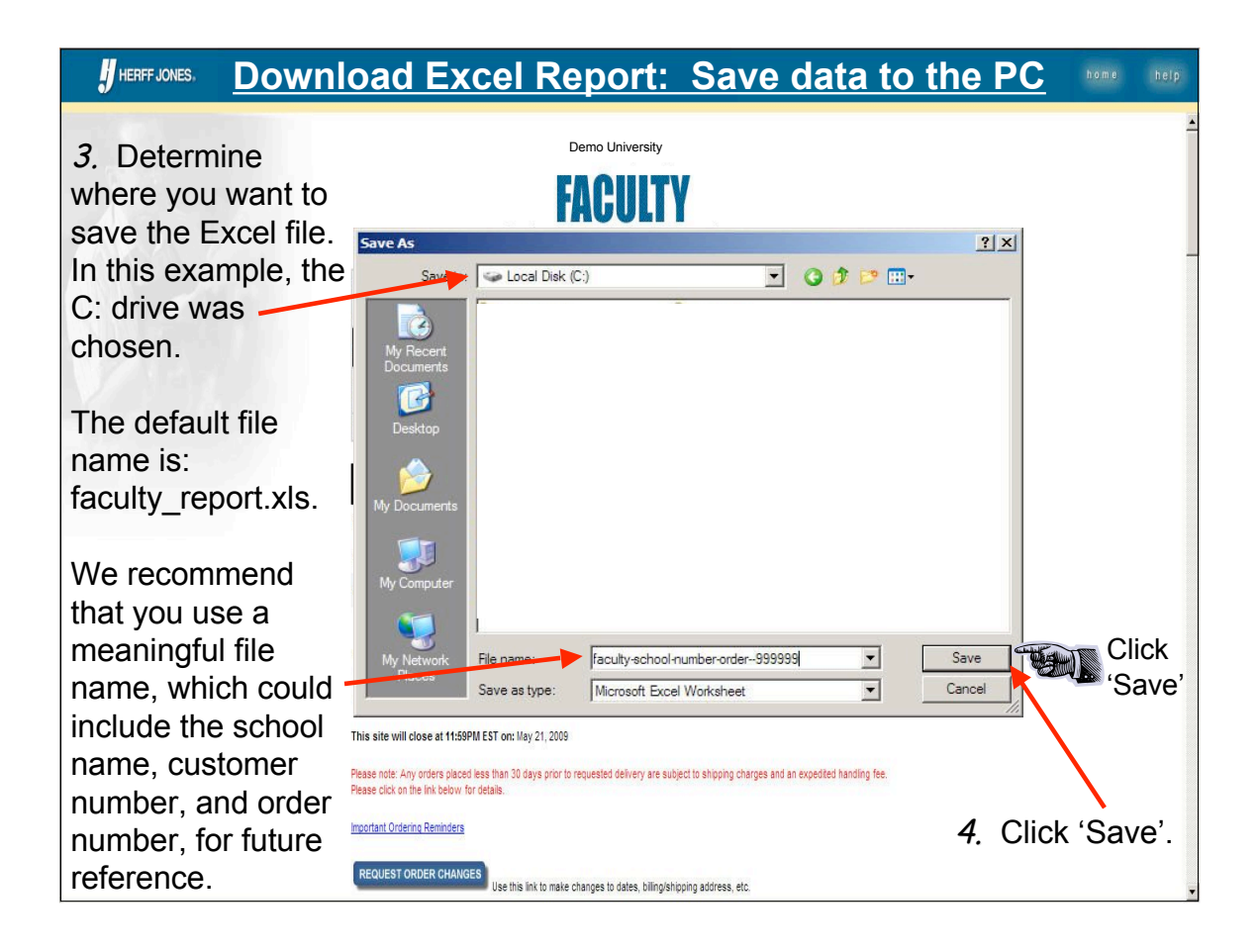

| HERFF JONES,                                                                                                    | Site Shutdown Information:                                                                                                    | home help                                                                                                    |
|----------------------------------------------------------------------------------------------------|----------------------------------------------------------------------------------------------------|----------------------------------------------------------------------------------------------------|
| The site shutdown<br>information is<br>shown below the<br>'Download Excel<br>Report' button.<br>This site will close at 1 | Demo University         Demo University         Demo University | The date and time<br>shown means that<br>you will not be<br>able to submit any<br>orders after that<br>date/time.<br>After this date,<br>contact your sales<br>representative for<br>assistance. |
| Please click on the link be                                                                                               | This site will close at 11:59PM EST on: May 21, 2009 Please note: Any orders placed less than 30 days prior to requested delivery are subject to shipping charges and an expedited he Please click on the link below for details. Incortant Ordering Remittees REQUEST ORDER CHARGES Use this link to make changes to dates, billing/shipping address, etc.                                                                                                    | Note: Site shutdown<br>date is 10 days before<br>Requested Delivery<br>Date for ClassRental<br>and 5 days before<br>Ceremony Date for<br>ClassKeeper.                                            |

#### **U**HEREF JON Request Order Changes: Getting to Update Screen

If you want to make Demo University changes to basic order information Ordering & Administration anytime after you Please Note: Data included is based on data submitted in the previous year. If you have already mailed your measurements, the status of that order will not show here. Pressing the "Submit" button below will result in a duplicate order if you have already submitted your order via regular mail. first opened this order: ustomer Information Sales Professional Order Information Name: Demo University Name: Sales Representative Type: ClassRental 1. Click on Customer Number: 999999999999 Order Number: 9257099 'Request Order Changes'. Administrator Functions Individual Faculty Access Current Setting: No This will open the Individual Faculty Email Confirmation Current Setting: No order information Add new faculty: screen for your eports: <u>UNEDITED</u> VERIFIED SUBMITTED review and use. DOWNLOAD EXCEL REPORT This will be the This s will close at 11:59PM EST on: May 21, 2009 same screen you Please ny orders placed less than 30 days prior to requested delivery are subject to shipping charges and an expedited handling fee. saw the first time Please cl the link below for details you opened the Important Ordering Reminders order. REQUEST ORDER CHANGES Click 'Request Order Changes' Ise the

| HERFF JONES, Requ                                                                                                 | <u>iest Order Ch</u>                                                                                                    | anges: Make Cha                                                                                                    | nges home help                                                                                                    |
|----------------------------------------------------------------------------------------------------|----------------------------------------------------------------------------------------------------|----------------------------------------------------------------------------------------------------|----------------------------------------------------------------------------------------------------|
| To make changes<br>to the basic order<br>information:                                                             | Director Note Included in based on data submitted                                                                                                    | Demo University  ACULTY  g & Administration                                                                                                    | This screen<br>shows the current<br>information on file<br>for this order.                                                                           |
| <ol> <li>Review the information shown.</li> <li>Make any changes by typing over the information shown.</li> </ol> | that order will not show here. Pressing the "Submit" but<br>regular mail.           Customer Information         Sales I           Name: Demo University         Name           Customer Number:         9999999999           GENERAL INFORMATION         Customer Number:           Order Number:         Order Number:           Order Number:         Bill To Address | nh below will result in a duplicate order if you have already submitted your order vi<br>Professional Order Information<br>: Sales Representative Type: ClassRental<br>Order Number: 9250799<br>99999999999<br>9057099 | You may change<br>any information in<br>an open box by<br>typing over the<br>current<br>information.                                                 |
| in the boxes.                                                                                                    | Billing Customer Name:         Billing Address 2:         Billing Address 3:         Billing Address 4:         Billing City:         Billing State:         Billing PostalCode:         Billing Country:         Ship To Address         Shiping Customer Name:                                                                                                    | DEMO UNIVERSITY PUBLIC AFFAIRS OFFI 100 E. GREEN STREET URBAINA IL IL IL IL DEMO UNIVERSITY                                                                                                    | Note: Any<br>changes made are<br>sent to the plant<br>for processing <u>for</u><br><u>the next order</u> that<br>is submitted from<br>this web site. |

| HERFF JONES, R      | <u>equest Order</u>                   | Changes: contin      | ued help          |
|---------------------|---------------------------------------|----------------------|-------------------|
| 3. Continue with    | Billing City.                         | URBANA               | Note: Any         |
| your review and     | Billing State:                        | IL.                  | changes you       |
| making any desired  | Billing PostalCode:                   | 6180100000           | made will be      |
| changes             | Billing Country:                      | US                   | shown the next    |
| onungeo.            | Ship To Address                       |                      | time you open the |
| 14/1-               | Shipping Customer Name.               | DEMO UNIVERSITY      | 'Request Order    |
| when your review is | Shipping Address 2:                   | PUBLIC AFFAIRS OFFIC | Changes' screen   |
| complete (with or   | Shipping Address 3:                   | 00 E. GREEN STREET   | onanges screen.   |
| without changes):   | Shipping Address 4:                   |                      | You may make      |
|                     | Shipping City:                        | URBANA               | changes to the    |
| 4 Click 'Continue'  | Shipping State:                       | <u>IL</u>            | basic order       |
|                     | Shipping PostalCode:                  | 618010000            | information       |
| This will cond your | Chipping Country:                     | US                   | whenever you      |
|                     | PURCHASE ORDER                        |                      | wish To do click  |
| changes to the Cap  | Purchase Order Number:                |                      | on the (Pequest   |
| & Gown plant to be  | DATES                                 |                      | On the Request    |
| applied to the next | Requested Delivery Date: (MM/DD/YYYY) | 08/07/2006           | Order Changes     |
| set of              | Ceremony Date: (MM/DD/XYYY)           | 09/04/2006           | button on the     |
| measurements        | Comments: (limit 2000 characters)     | <u> </u>             | Ordering and      |
|                     |                                       |                      | Administration'   |
| submitted from this |                                       | ×                    | screen.           |
| site.               |                                       |                      | ntinue'           |
|                     |                                       |                      |                   |

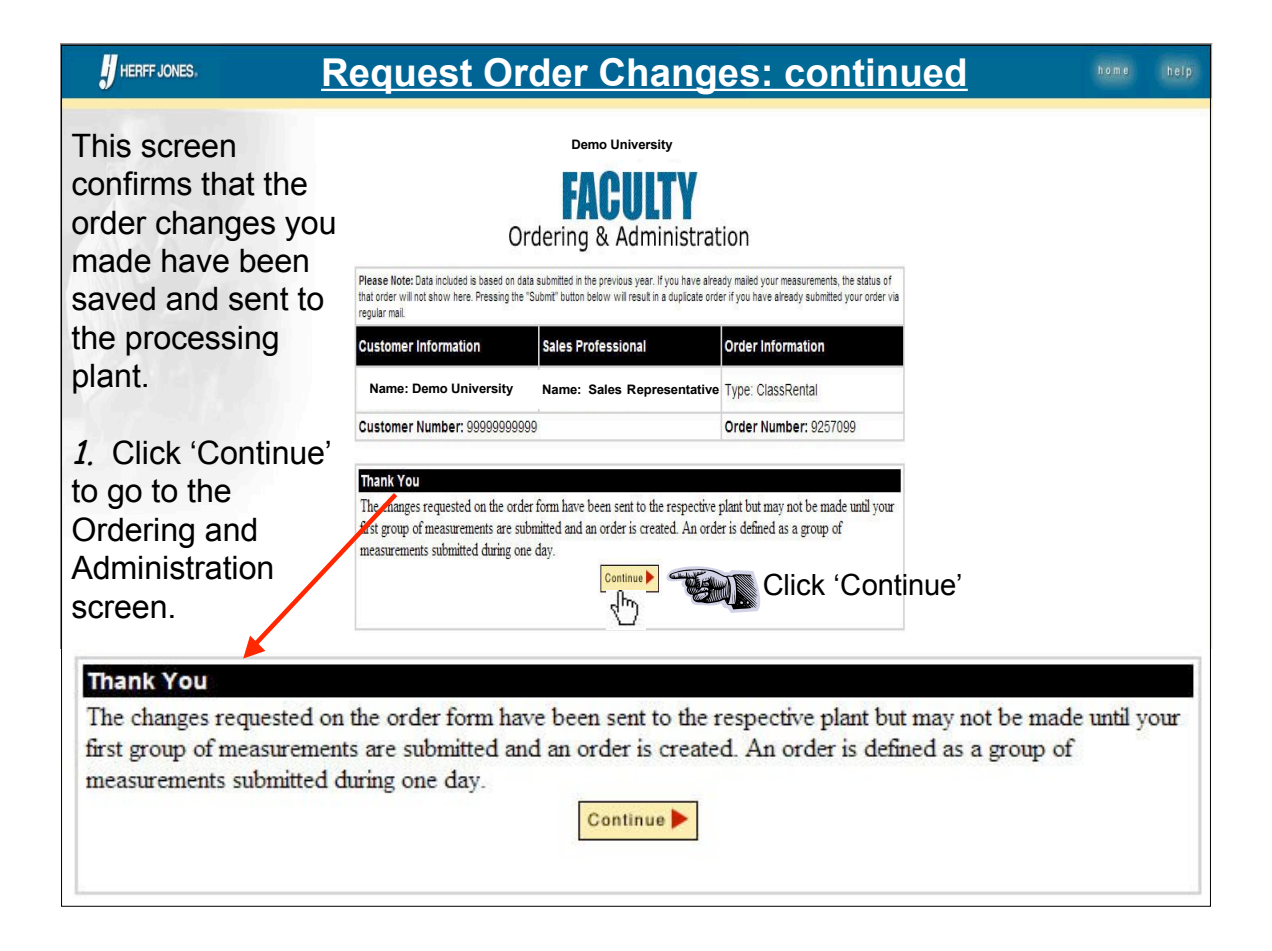

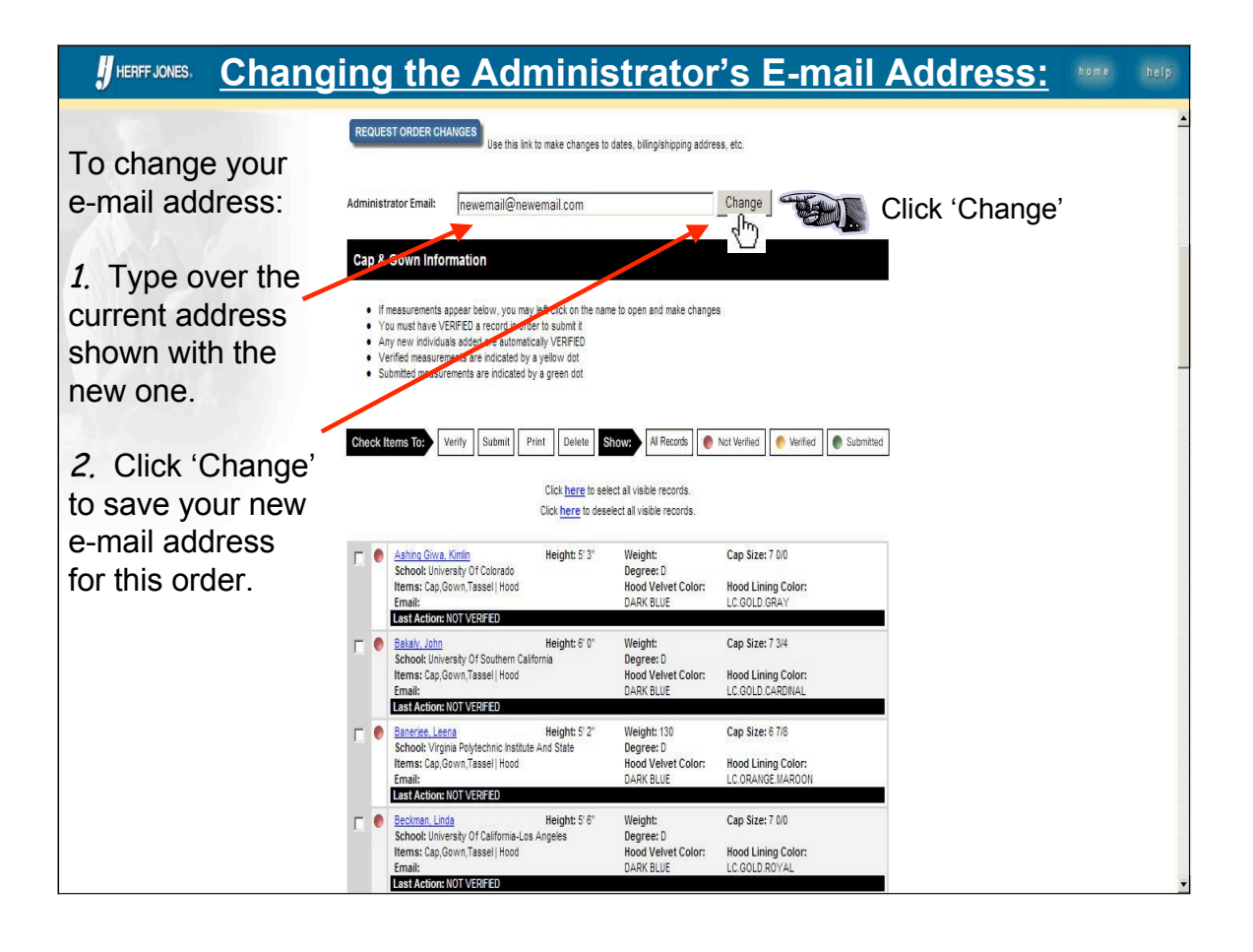

| HERFF JONES.                                                              |                                                                                                    | Logout:                                                                                                    |                                                                                                    |          | h o m e | help |
|---------------------------------------------------------------------------|----------------------------------------------------------------------------------------------------|----------------------------------------------------------------------------------------------------|----------------------------------------------------------------------------------------------------|----------|---------|------|
| When you are<br>finished with this<br>order or are<br>finished with using | Ord<br>Please Note: Data included is based on data<br>that order will not show here. Pressing the 'S                                                                 | Demo University<br>FACULTY<br>dering & Administrat<br>submited in the previous year. If you have alree<br>ubmit buton below will result in a duplicate orde | ion<br>dy mailed your measurements, the status of<br>r if you have already submitted your order via |          |         |      |
| the web site:<br><i>1.</i> Click 'Logout'.                                | regularmail.<br>Customer Information<br>Name: Demo University                                                                                                    | Sales Professional<br>Name: Sales Representative                                                                                                    | Order Information<br>Type: ClassRental                                                              |          |         |      |
| This is especially important when                                         | Customer Number: 99999999999<br>Administrator Functions<br>Individual Faculy Access                                                                                  | Current Setting-Mo                                                                                                    | Order Number: 925/099                                                                               |          |         |      |
| you are wanting to<br>edit/review a<br>different order.                   | Individual Faculty Email Confirmation<br>Add new faculty:                                                                                                    | Current Setting: No                                                                                                    | Change<br>New<br>Logout                                                                             |          | lick    |      |
| The 'Logout'<br>button resets the<br>web site and                         | Reports: <u>UNEDITED</u><br>DOWNLOAD EXCEL REPORT<br>This site will close at 11:59PM EST on: May                                                                     | <u>VERFED</u><br>y 21, 2009                                                                                                    | <u>ѕивиттер</u> ქ – – – – – – – – – – – – – – – – – –                                               | تعسیر ال | ogouť   |      |
| sends you to the<br>main screen – the<br>sign-in screen.                  | Please note: Any orders placed less than 30 di<br>Please click on the Tink below for details.<br>Important Ordering Reminders                                        | ays prior to requested delivery are subject to shi                                                                                                    | pping charges and an expedited handling fee.                                                        |          |         |      |
| sends you to the<br>main screen – the<br>sign-in screen.                  | Please note: Any orders placed less than 30 di<br>Please click on the link below for details.<br>Important Ordering Reminders<br>REQUEST ORDER CHANGES<br>Use this I | ays prior to requested delivery are subject to shi                                                                                                    | pping charges and an expedited handling fee.                                                        |          |         |      |

|                                                                      | Order<br>Please Note: Data included is based on data su<br>that order will not show here. Pressing the "Sub<br>regular mai | Demo University<br>EXAMPLE TO A CONTRACT OF A CONTRACT OF A C |                                                               |                                                                                 |  |
|----------------------------------------------------------------------|----------------------------------------------------------------------------------------------------|----------------------------------------------------------------------------------------------------|---------------------------------------------------------------|---------------------------------------------------------------------------------|--|
|                                                                      | Customer Number: 99999999999                                                                                               | Sales Professional<br>Name: Sales Representative<br>9                                                                                                    | Order Information<br>Type: ClassRental<br>Order Number: 92507 | DO NOT SEND IN<br>MATCHING PAPER                                                |  |
|                                                                      | GENERAL INFORMATION<br>Customer Number:<br>Order Number:<br>Bill To Address                                                | 9999999999<br>9057099                                                                                                    |                                                               | MEASUREMENTS<br>FOR THIS ORDER IF<br>YOU ARE USING                              |  |
|                                                                      | Billing Customer Name:<br>Billing Address 2:                                                                               | DEMO UNIVERSITY                                                                                                    | FR                                                            |                                                                                 |  |
| Please Note: Data inclu<br>that order will not show<br>regular mail. | ded is based on data submitted<br>here. Pressing the "Submit" butt                                                         | in the previous year. It<br>ton below will result in                                                                                                    | f you have already r<br>a duplicate order if                  | nailed your measurements, the status o<br>you have already submitted your order |  |
|                                                                      | Billing Country:                                                                                                    | US                                                                                                    |                                                               |                                                                                 |  |
|                                                                      | Ship To Address                                                                                                    |                                                                                                    |                                                               |                                                                                 |  |

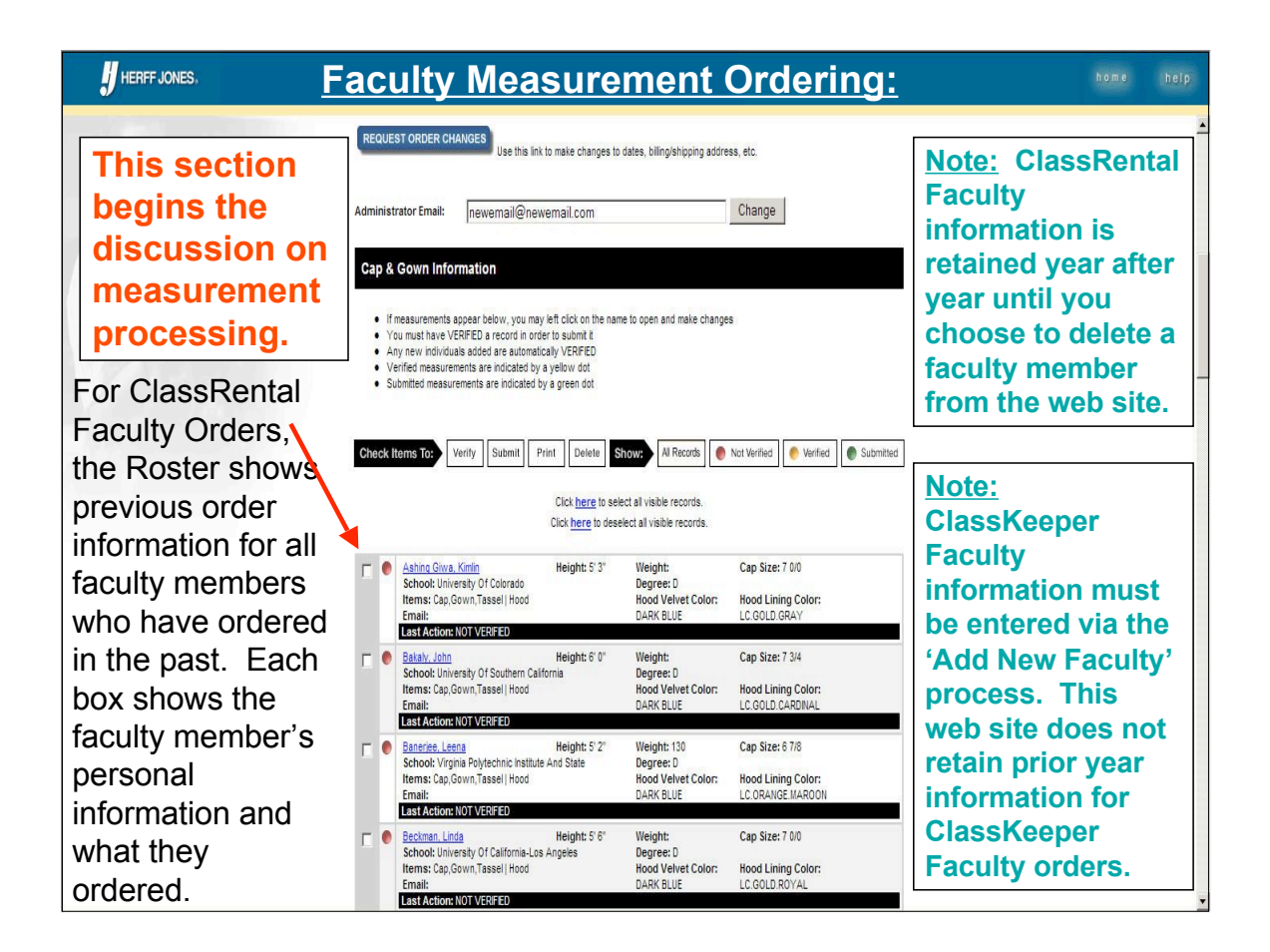

| HERFF JONES, Fac                             | ulty: Addi                                                                                                    | ng a New F                                                                                                    | aculty                                                                          | Member home help      | þ |  |  |  |
|----------------------------------------------|----------------------------------------------------------------------------------------------------|----------------------------------------------------------------------------------------------------|---------------------------------------------------------------------------------|-----------------------|---|--|--|--|
| To add a faculty<br>member to this<br>order: | Orr                                                                                                    | Demo University<br><b>FACULTY</b><br>dering & Administrat<br>submitted in the previous year. If you have a free | This site will handle<br>both ClassRental and<br>ClassKeeper Faculty<br>orders. |                       |   |  |  |  |
| 1. Click 'New'.                              | regular mail.                                                                                                    | Sales Professional                                                                                              | Order Information                                                               | For ClassKeeper       |   |  |  |  |
| This will take you to                        | Name: Demo University                                                                                                    | Name: Sales Representative                                                                                      | Type: ClassRental<br>Order Number: 925709                                       | the 'Add New Faculty' |   |  |  |  |
| screen.                                      | Administrator Functions                                                                                                    |                                                                                                    |                                                                                 |                       |   |  |  |  |
|                                              | Individual Faculty Access                                                                                                    | Current Setting: No<br>Current Setting: No                                                                      |                                                                                 | Change                |   |  |  |  |
|                                              | Add new faculty:                                                                                                    |                                                                                                    |                                                                                 | Click ' New'          |   |  |  |  |
|                                              | Reports: UNEDITED<br>DOWNLOAD EXCEL REPORT                                                                                                    | VERIFIED                                                                                                    | SUBMITTED                                                                       |                       |   |  |  |  |
|                                              | This site will close at 11:59PM EST on: Ma                                                                                                    | y 21, 2009                                                                                                    |                                                                                 |                       |   |  |  |  |
|                                              | Please note: Any orders placed less than 30 days prior to requested delivery are subject to shipping charges and an expedited handling fee.<br>Please click on the link below for details. |                                                                                                    |                                                                                 |                       |   |  |  |  |
|                                              | REQUEST ORDER CHANGES                                                                                                    | ink to make changes to dates, biling/shipping add                                                               | ress, etc.                                                                      |                       |   |  |  |  |

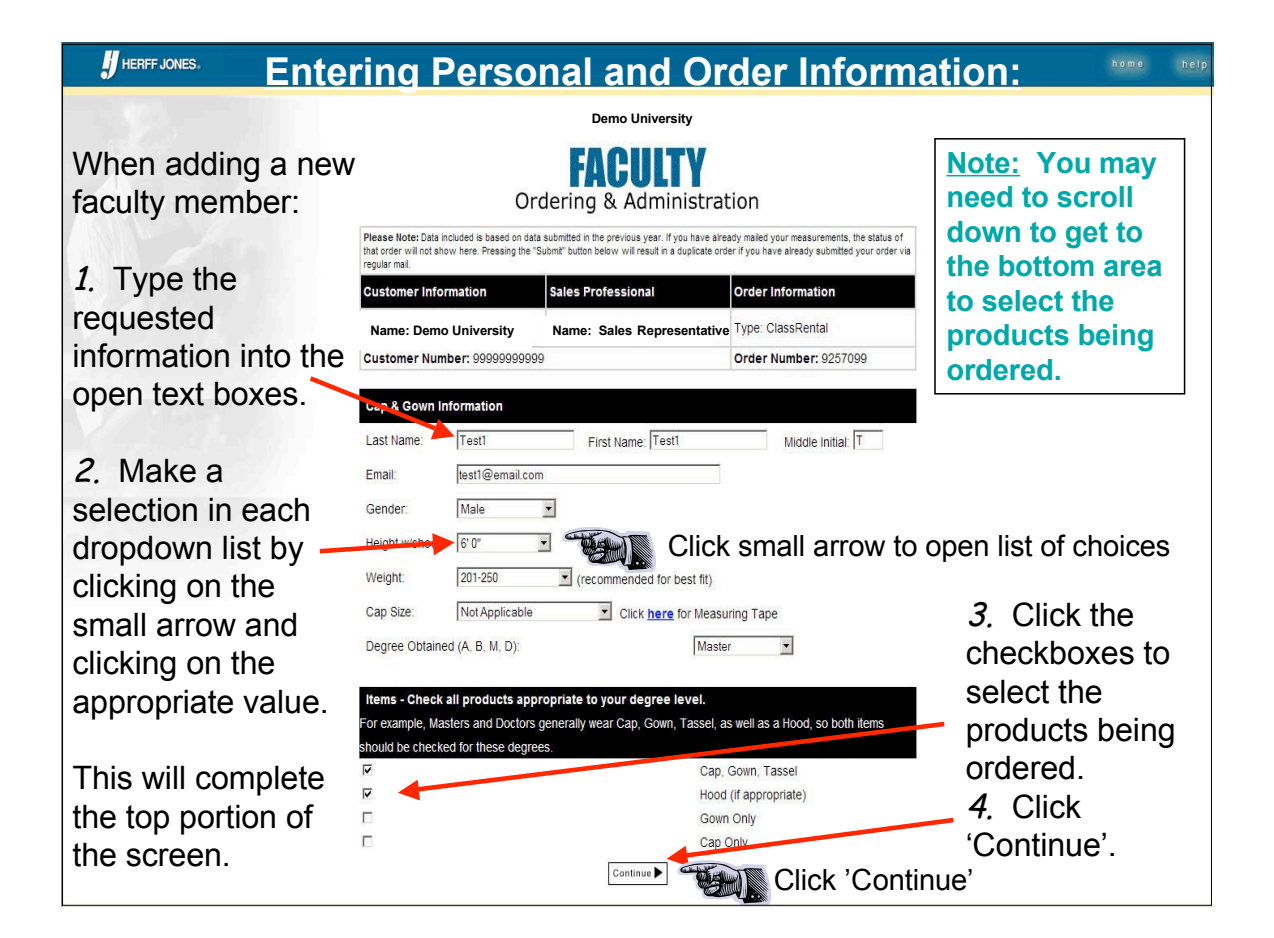

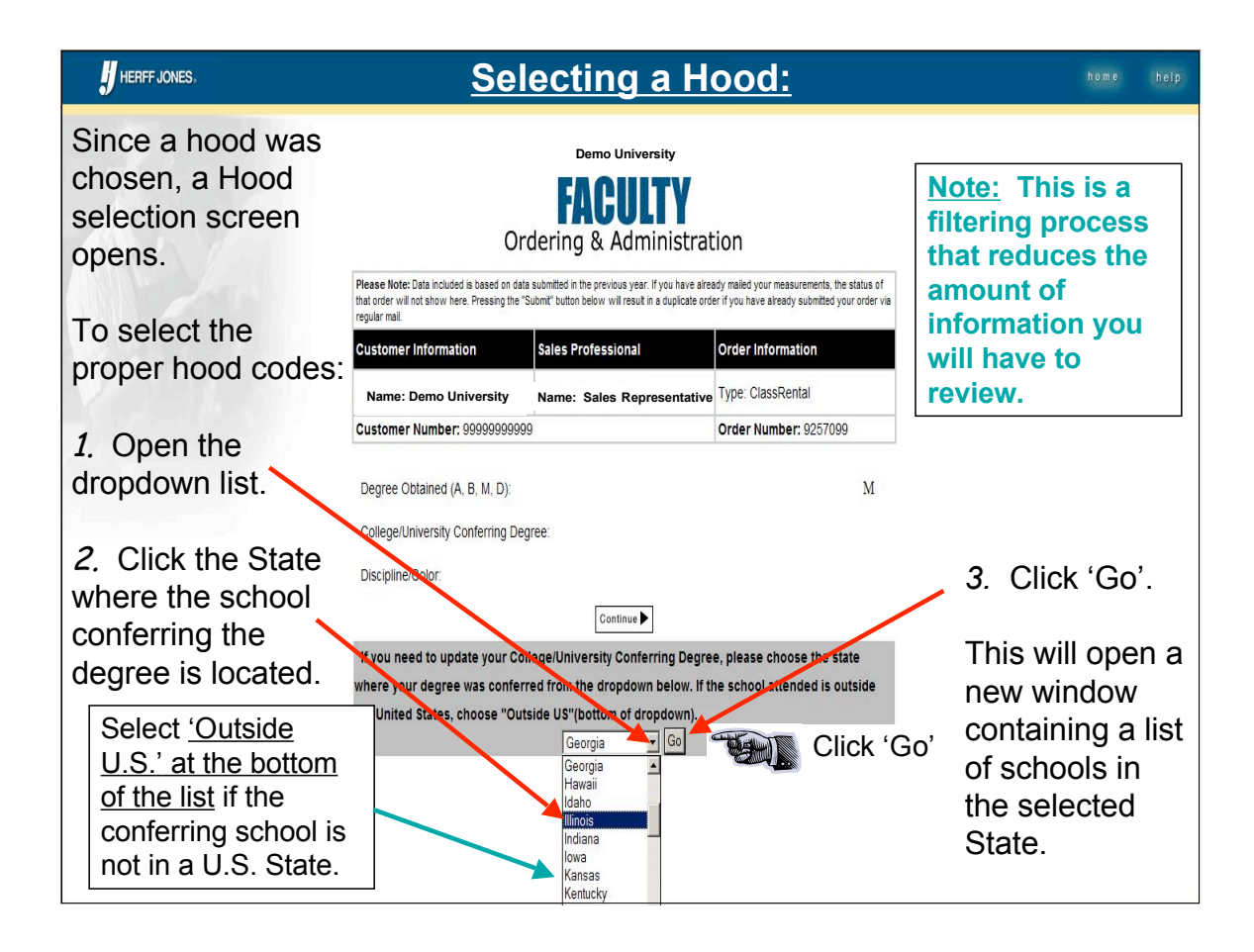

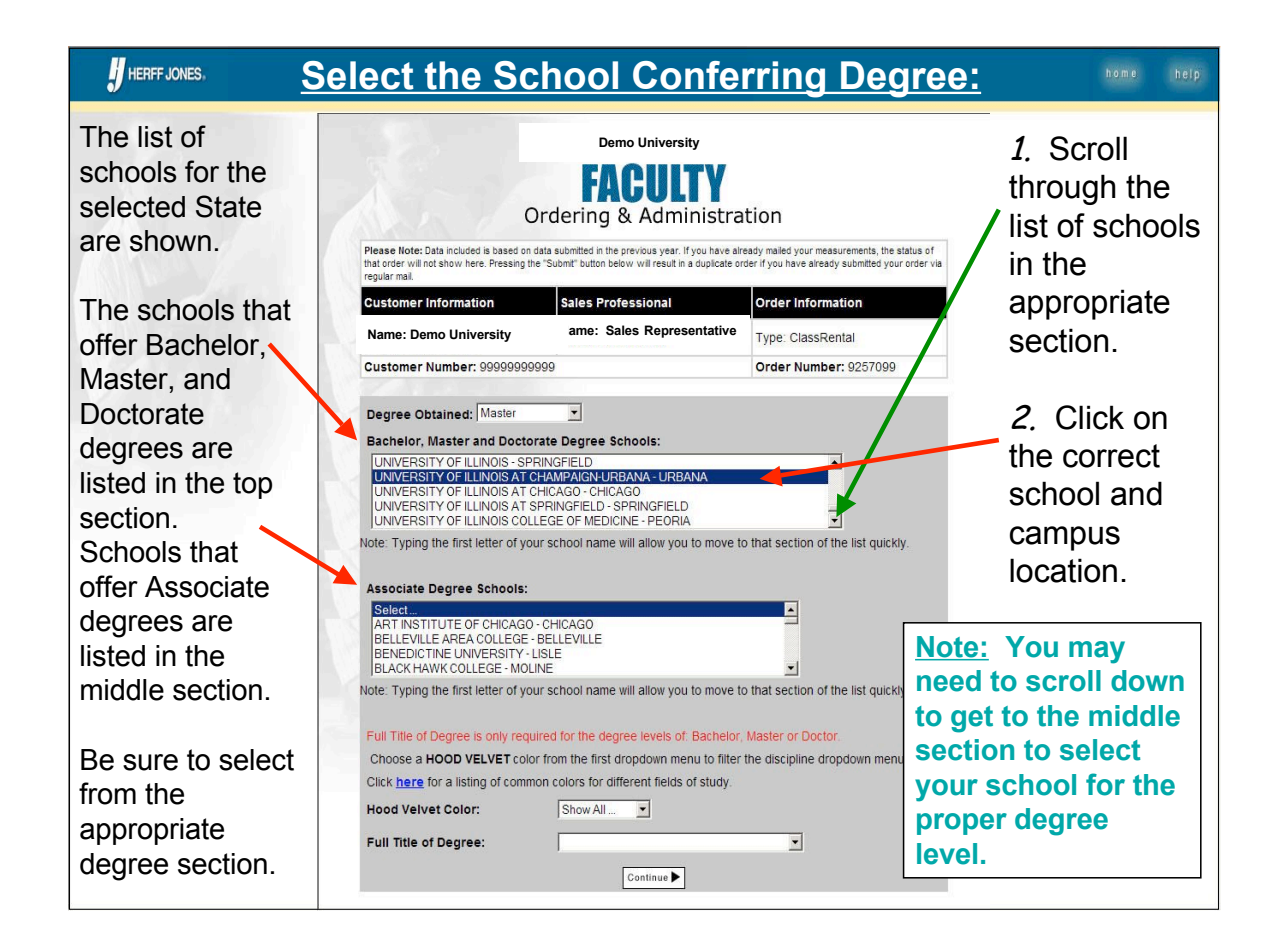

|                                                                                                    | Selecting the Hood Velvet Color:                                                                                                    | home help                                                                                                    |
|----------------------------------------------------------------------------------------------------|----------------------------------------------------------------------------------------------------|----------------------------------------------------------------------------------------------------|
| After the school<br>and campus<br>have been<br>selected, we<br>need to know<br>what color the<br>hood velvet is to<br>be.                                              | Demo University         Executive         Ordering & Administration         Please Note: Data included is based on data submitted in the previous year. If you have already maked your measurements, the strength and order will not show here. Pressing the "Submit" outon below will result in a diplicate order if you have already submitted your regular mak.         Customer Information         Name: Demo University         Name: Sales Representative         Type: ClassRental         Customer Number: 99999999999         Order Number: 9257099         Degree Obtained: Master         Bachelor, Master and Doctorate Degree Schools:                                                                                                    | te: You may<br>ed to scroll down<br>he current<br>idow to get to<br>hood velvet<br>ction to select<br>velvet color you<br>ed. |
| <ul> <li>hood velvet<br/>color:</li> <li>1. Open the<br/>'Hood Velvet<br/>Color' dropdown<br/>list.</li> <li>2. Click on the<br/>velvet color you<br/>want.</li> </ul> | UNVERSITY OF ILLINOIS AT CHICAGO - CHICAGO<br>UNVERSITY OF ILLINOIS AT CHICAGO - CHICAGO<br>UNVERSITY OF ILLINOIS AT CHICAGO - CHICAGO<br>UNVERSITY OF ILLINOIS AT SPRINSFIELD - SPRINGFIELD<br>UNVERSITY OF ILLINOIS CALLEGE OF MEDICINE - PEORIA<br>Note: Typing the first letter of your school name will allow you to<br>Associate Degree Schools:<br>Selec<br>BELEVILLE AREA COLLEGE - BELLEVILLE<br>BLACK HAWK COLLEGE - MOLINE<br>Note: Typing the first letter of your school name will allow you to<br>Eventile of Degree Schools:<br>Cream<br>Crimson<br>Eventile of Degree Schools:<br>BELEVILLE AREA COLLEGE - BELLEVILLE<br>BLACK HAWK COLLEGE - MOLINE<br>Note: Typing the first letter of your school name will allow you to<br>Eventile of Degree Schools:<br>Cream<br>Crimson<br>Eventile of Degree Schools:<br>Full the of Degree Schools:<br>Full The of Degree School School name will allow you to<br>Choose a HOOD METWORK school name will allow you to<br>Full the of Degree School School name will allow you to<br>Full the of Degree School School name will allow you to<br>Full the of Degree School School name will allow you to<br>Full the of Degree School School name will allow you to<br>Full the of Degree School School name will allow you to<br>Full the of Degree School School Network will allow you to<br>Full the of Degree School School Network full the school School Sc |                                                                                                    |

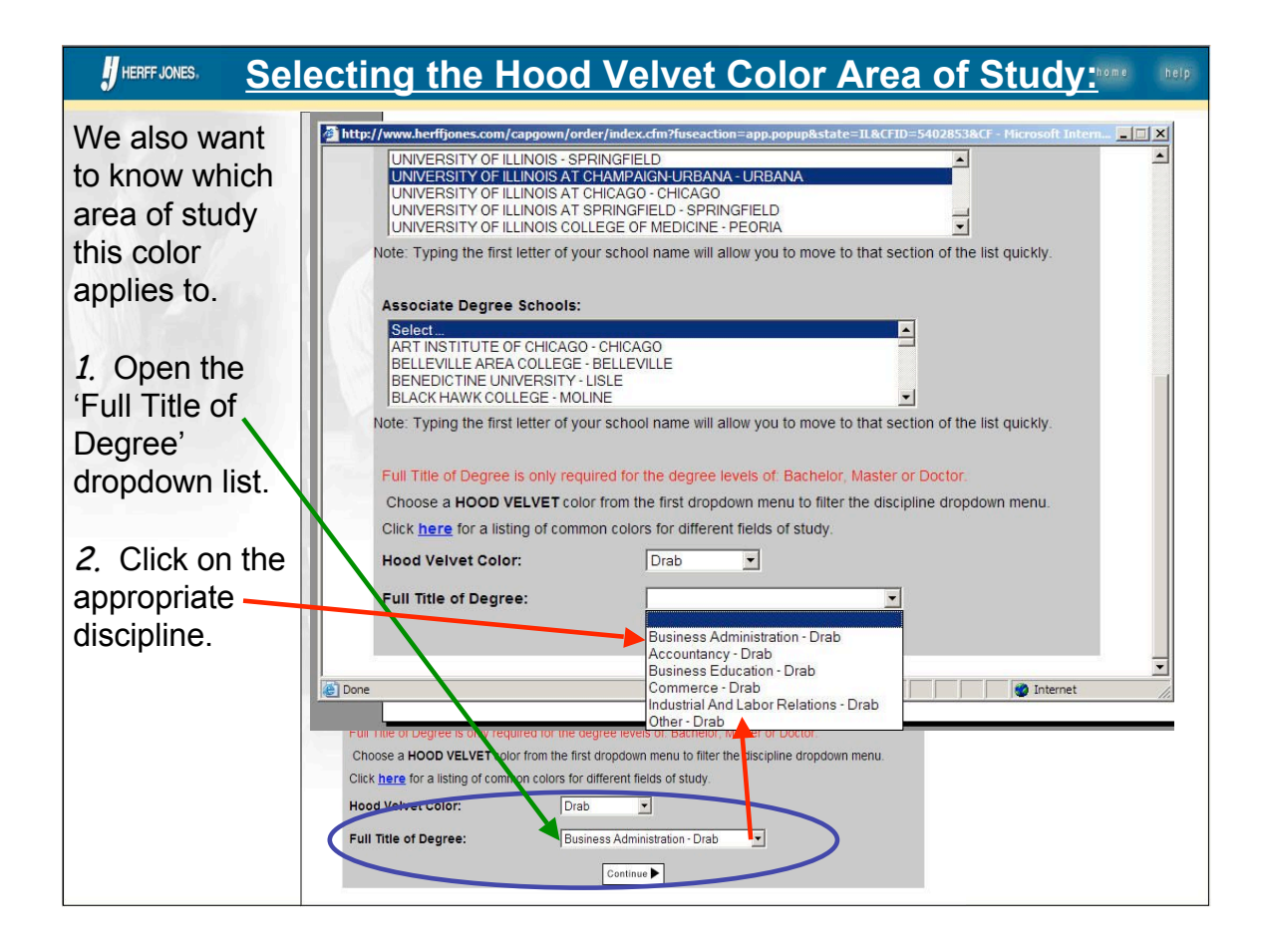

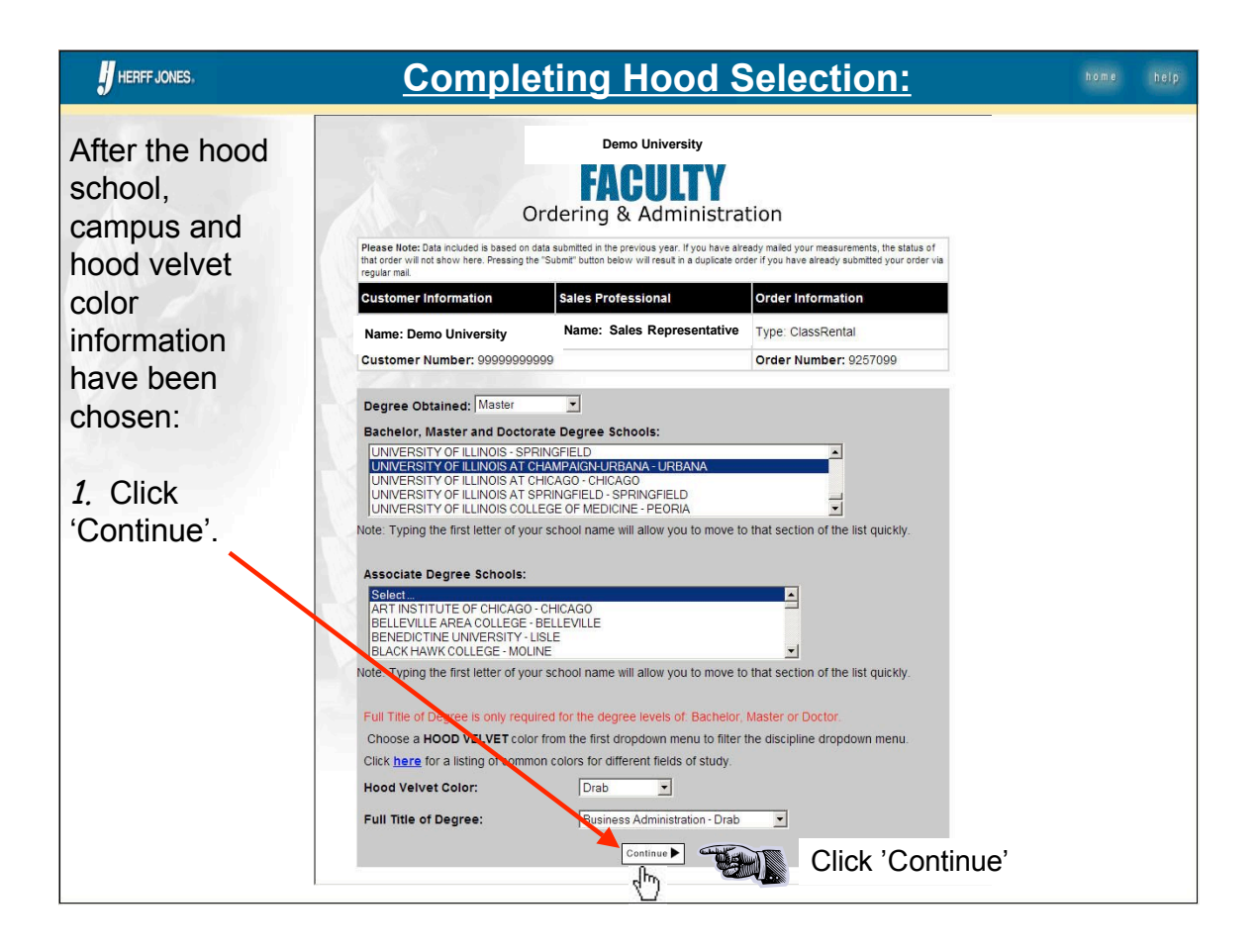

# JHERFFJORAdding a New Faculty Member – Review Hood Order:

After th selecti been c the sel values display review

If the in needs change throug selecti To do with th selecti

See th pages

| he hood<br>ion has<br>completed,<br>lected | Or<br>Please Note: Data included is based on dat               | 7                                            | To complete<br>your hood<br>selection: |         |             |
|--------------------------------------------|----------------------------------------------------------------|----------------------------------------------|----------------------------------------|---------|-------------|
| are                                        | that order will not show here. Pressing the "<br>regular mail. | a .                                          | 1. Click                               |         |             |
|                                            | Customer Information                                           | Sales Professional                           | Order Information                      |         | 'Continue'. |
|                                            | Name: Demo University                                          | Name: Sales Representative                   | Type: ClassRental                      |         |             |
| nformation                                 | Customer Number: 9999999999                                    | 9                                            | Order Number: 9257099                  |         |             |
| to be                                      | Degree Obtained (A, B, M, D):                                  | М                                            |                                        |         |             |
| ed, go back 🔪                              | Sollege/University Conferring Dev                              | gree: University Of I                        | linoir At Champaign-Urba Urbana IL     | 1       |             |
| h the hood                                 | Discipline/Color:                                              | Business Admir                               | nistration/DRAB                        |         |             |
| on process.                                |                                                                | Continue                                     |                                        | ontinuu | o'          |
| so, start                                  | If you need to update your Co                                  | llege/Universi                               | e, please choose the state             | JIIIIIU | e .         |
| e State                                    | where your degree was confer                                   | red from the dropdown below. If th           | ne school attended is outside          |         |             |
| on.                                        | the United States, choose "Out                                 | side S"(bottom of dropdown).<br>Alabama 💽 Go |                                        |         |             |
| e previous<br>for help.                    |                                                                |                                              |                                        |         |             |
|                                            |                                                                |                                              |                                        |         |             |

|                    | oleting a Ne                    | w Faculty I                   | Membe             | er Orde  | e <b>r:</b> home help |
|--------------------|---------------------------------|-------------------------------|-------------------|----------|-----------------------|
| This screen lets   | Customer Information            | Sales Professional            | Order Information |          | 'Confirm' means       |
| you review the     | Name: Demo University           | Name: Sales Representative    | Type: ClassRental |          | that you have         |
| information that   | Customer Number: 99999999999    | 9                             | Order Number: 925 | 57099    | reviewed this         |
| has been           | Please REVIEW your order before | you choose CONFIRM.           |                   |          | faculty member's      |
| entered.           | To change anything choose BACH  | (                             |                   |          | information and       |
|                    | Name: Demo University           | Name: Sales Representative    | ready.            |          | are 'Verifying'       |
|                    | Cap & Gown Information          |                               |                   |          | that this order is    |
| If the information | Name:                           | Test1 T Test1                 |                   |          | correct.              |
| is correct:        | Email:                          | TEST1@EMAIL.COM               |                   |          |                       |
| 1. Click 'Confirm' | Gender:                         | М                             |                   |          | This will result in   |
| to save this       | Height w/shoes:                 | 6' 0"                         |                   |          | a 'yellow' dot on     |
| faculty member's   | Weight:                         | 201-250                       |                   |          | member's listing      |
| order information. | Cap Size                        | Surefit                       |                   |          | in the feaulty        |
|                    | School Attended                 | 0982 -                        |                   |          | roctor                |
|                    | Degree Obtained:                | Master                        |                   |          |                       |
|                    | Full Title of Degree:           | Business Administration       |                   |          |                       |
|                    | Hood Lining:                    | 934445 - LTC.NAVY.ORANGE.     | NAVY.ORANGE       |          |                       |
|                    | Items Needed:                   | Cap. Gown and Tassel     Hood |                   |          |                       |
|                    |                                 | Back Confirm                  |                   | Click 'C | onfirm' <u>-</u>      |

| HERFF JONES,                        |   |   | <b>Facult</b>                                                                                                    | y Me                                        | mber                                                          | Roster:                                                               | home help                             |
|-------------------------------------|---|---|----------------------------------------------------------------------------------------------------|---------------------------------------------|---------------------------------------------------------------|-----------------------------------------------------------------------|---------------------------------------|
| The web site will                   |   |   | NEVAS, SUSAII<br>School: Purdue University<br>Items: Cap,Gown,Tassel   Hood<br>Email:<br>Last Action: NOT VERFIED                                   | пеции, о о                                  | Degree: D<br>Hood Velvet Color:<br>DARK BLUE                  | Cap area into<br>Hood Lining Color:<br>LC.BLACK.ANT_GOLD              | The status dot                        |
| then refresh the faculty member     |   | • | Scavio, Michael<br>School: University Of Iowa<br>Items: Cap,Gown,Tassel  Hood<br>Email:<br>Last Action: NOT VERIALED                                | Height: 6' 0"                               | Weight:<br>Degree: D<br>Hood Velvet Color:<br>DARK BLUE       | Cap Size: 7 0/0<br>Hood Lining Color:<br>LANT_GOLD                    | of the faculty                        |
| roster.                             | Ε | • | Shortergooden, Kumea<br>School: University Of Maryland-College<br>Items: Cap,Gown,Tassel   Hood<br>Email:<br>Last Action: NOT VERIFIED              | Height: 5' 4"<br>e Park                     | Weight:<br>Degree: D<br>Hood Velvet Color:<br>DARK BLUE       | Cap Size: 6 3/4<br>Hood Lining Color:<br>LC.BLACK.ANT_GOLD            |                                       |
| Here is the newly added faculty     | Г | • | Socolan, Tama<br>School: Harvard University*<br>Items: Cap, Gown, Tassel   Hood<br>Email:<br>Last Action: NOT VERIFED                               | Height: 5' 10"                              | Weight: 220<br>Degree: D<br>Hood Velvet Color:<br>DARK BLUE   | Cap Size: 7 5/8<br>Hood Lining Color:<br>L.CRIISON_HARVARD            | Dot Color and<br>Meaning:             |
| Notice that the                     | Γ | • | Sterner, John<br>School: Michigan State University<br>Items: Cap,Gown,Tassel   Hood<br>Email:<br>Last Action: NOT VERFED                            | Height: 5' 8"                               | Weight: 150<br>Degree: M<br>Hood Velvet Color:<br>DRAB        | Cap Size: 7 1/4<br>Hood Lining Color:<br>LC.DK_GREEN.WHITE            | Red: 'Not Verified'<br>(untouched)    |
| 'yellow'. This faculty record is in |   | • | Tavlor, Svivia<br>School: University Of California-Los Ai<br>Items: Cap,Gown,Tassel   Hood<br>Email:<br>Last Action: NOT VERIFIED                   | Height: 5' 6"<br>ngeles                     | Weight:<br>Degree: D<br>Hood Velvet Color:<br>DARK BLUE       | Cap Size: 7 3/4<br>Hood Lining Color:<br>LC.GOLD.ROYAL                | Yellow: 'Verified'<br>(information is |
| 'Verified' status.                  |   | • | Test1, Test1 T<br>School: University Of Ilinois At Champi<br>Items: Cap,Gown,Tassel Hood<br>Email:TEST1@EMAL.COM<br>Last Action: VERIFED 06/05/2007 | Height: 6' 0"<br>aign-Urba                  | Weight: 250<br>Degree: M<br>Hood Velvet Color:<br>DRAB        | Cap Size: Surefit<br>Hood Lining Color:<br>LTC.NAVY.ORANGE.NAVY.ORAN  | confirmed)                            |
|                                     | Г | • | Trengel Jeffrey Height<br>School: Allant University<br>Items: Cap,Gown,Tassel   Hood<br>Email:<br>Last Action: NOT VERIFIED                         | : 6' 2" Weight:<br>Degree<br>Hood V<br>GOLD | : Cap Size: 1<br>1: D<br>elvet Color: Hood Linir<br>LTC.SPART | 7 5/8<br>1 <b>g Color:</b><br>'A_BLUE.SAGE_GREEN.GOLD.SAGE_           | (order has been<br>sent to the        |
|                                     | Γ | • | White, Kathy<br>School: University Of North Carolina<br>Items: Cap,Gown,Tassel   Hood<br>Email:<br>Last Action: NOT VERFIED                         | Height: 5' 9"                               | Weight: 275<br>Degree: D<br>Hood Velvet Color:<br>DARK BLUE   | Cap Size: 7 0/0<br>Hood Lining Color:<br>LTC.LT_BLUE.WHITE.LT_BLUE.WH | processing plant)                     |

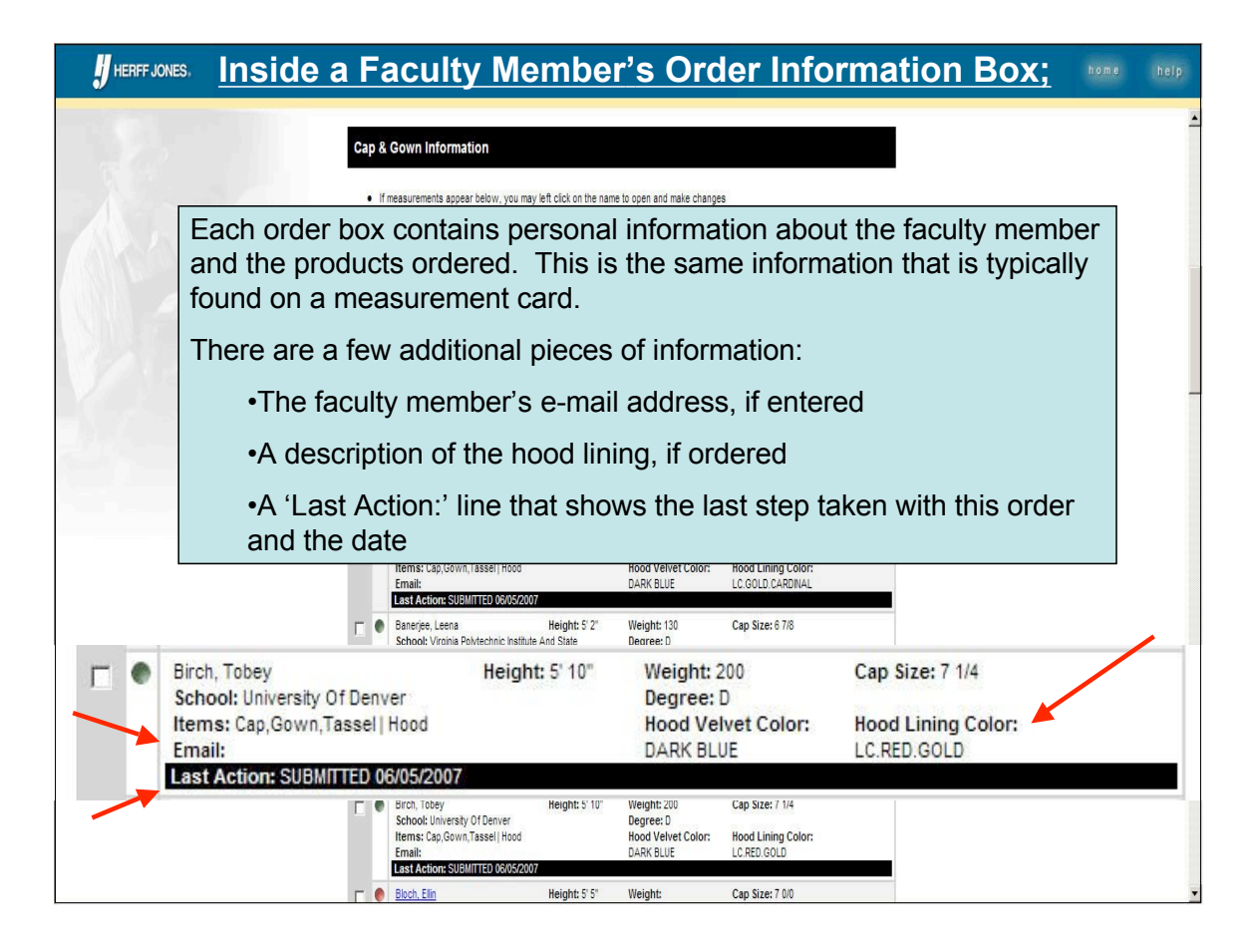

| J HERFF JONES.                                     | <b>Review the Faculty Member Roster</b>                                                                                                    | home help                                                   |
|----------------------------------------------------|----------------------------------------------------------------------------------------------------|-------------------------------------------------------------|
| ClassRental<br>Faculty orders                      | Any new individuals added are automatically VERIFED     Verified measurements are indicated by a yellow dot     Submitted measurements are indicated by a green dot                                                                                                    | <u>^</u>                                                    |
| show all faculty<br>members who<br>have ordered in | Check Items To: Verify Submit Print Delete Show: Al Records Not Verified Verified Submitted<br>Click here to select al visible records.<br>Click here to deselect al visible records.                                                                                                    | Note: A faculty<br>member's record<br>can be changed        |
| the past and includes their                        | Ashno Giwa, Kimin Height: 5'3' Weight: Cap Size: 7 00 School: University Of Colorado Items: Cap,Govn,Tassel   Hood Hood Velvet Color: Hood Lining Color: Email: DARK BLUE LC.GOLD GRAY LSST_CATION NOT VEIGED                                                                                                    | at will until it has<br>been submitted.<br>If the order has |
| information and<br>what they                       | BataV_John Height & 0' Weight: Cap Sizer 7 34     School: University Of Southern California Degree: D     Items: Cap Covin, Tassel   Hood Hood Velvet Color: Hood Linning Color:     Email: DARK BLUE LC. GOLD CARDINAL     Last Action: NOT VERFED                                                                                                    | been submitted,<br>the status dot will                      |
| ordered.                                           | Construction of the second second secon | be green.                                                   |
| After reviewing a faculty member's                 | Beckman, Linda Height: 5' 6' Weight: Cap Size: 7:00 School: University Of Calfornia-Les Angeles Degree: D Items: Cap, Goown, Tassel   Hood Hood Velvet Color: Hood Lining Color: Email: DARK BLUE LC. GOLD ROYAL Last Action: NOT VERIFED                                                                                                    |                                                             |
| change is needed                                   | Bel. Terece Height: 5'9' Weight: Cap Size: 7:38     School: University Of Southern California Degree: 0     Items: Cap Gown, Tassel  Hood Hood Velvet Color: Hood Lining Color:     Email: DARK BLUE LC. GOLD CARDINAL Last Action: NOT VERIFED                                                                                                    |                                                             |
| 1. Click anywhere in the box for that              | Birch Totey         Height 5' 10"         Weight         Cap Size; 7' 1/4           School: University Of Denver         Degree: M         Items: Cap Size; 7' 1/4           Items: Cap Sover         Hood         Hood Velvet Color:         Hood Lining Color:           Email:         LEMON         LC:RED.GOLD         LEMON         LC:RED.GOLD                                                                                                    |                                                             |
| faculty member.                                    | Block_Elim     Height: 5'5' Weight: Cap Size; 7:00     School: University of Cincinnati     Hems: Cap Size; 7:00     Hems: Cap Size; 7:00     |                                                             |

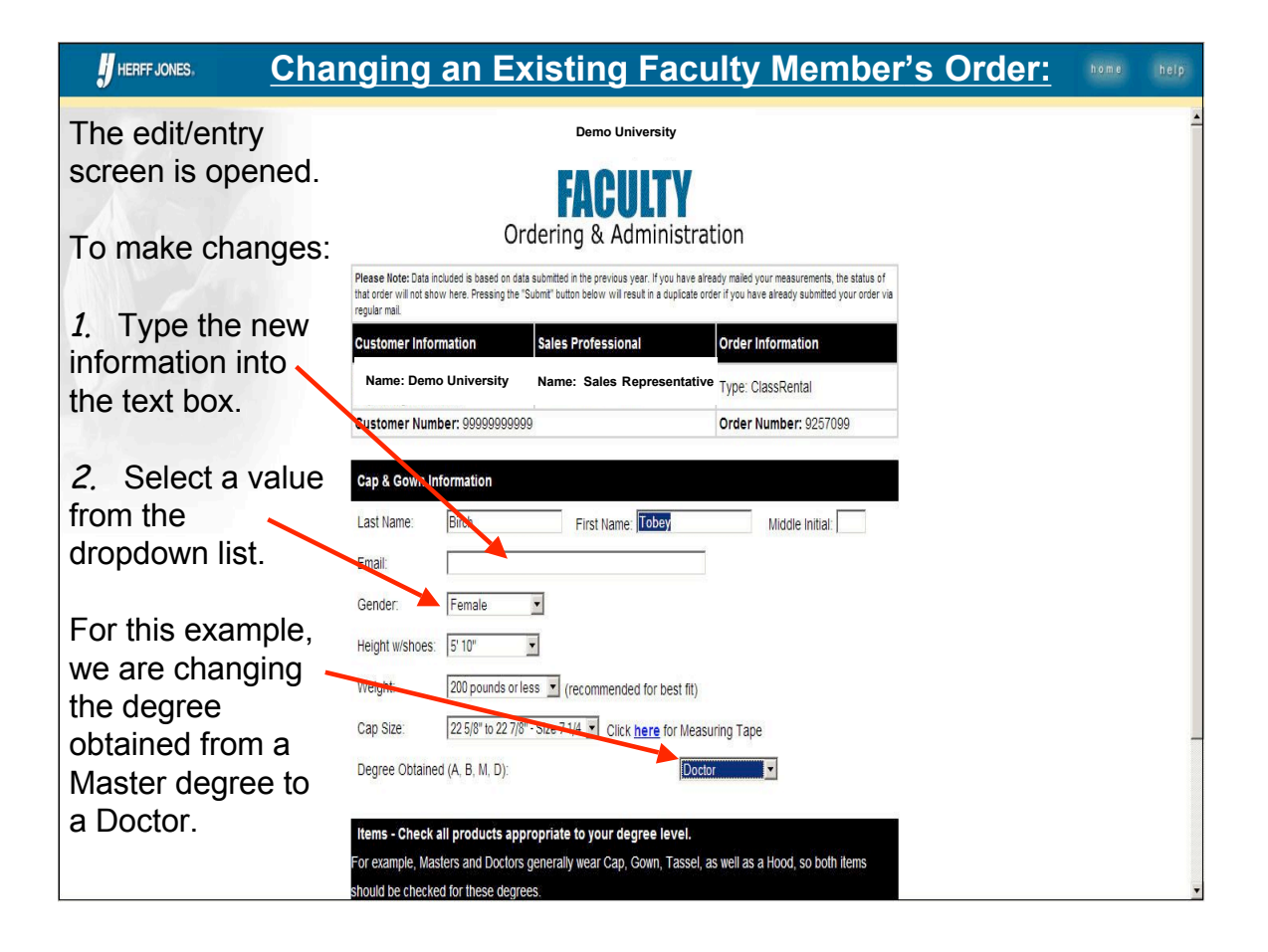

| HERFF JONE Changing              | an Existin                                                  | ng Faculty M                                                               | lember's Or                                       | der: continued | help |
|----------------------------------|-------------------------------------------------------------|----------------------------------------------------------------------------|---------------------------------------------------|----------------|------|
|                                  | that order will not show here. Pressing th<br>regular mail. | e "Submit" button below will result in a duplicate or                      | rder if you have already submitted your order via |                | -    |
| After all changes<br>to personal | Customer Information                                        | Sales Professional                                                         | Order Information                                 |                |      |
|                                  | Name: Demo University                                       | Name: Sales Representativ                                                  | e Type: ClassRental                               |                |      |
|                                  | Customer Number: 99999999                                   | 999                                                                        | Order Number: 9257099                             |                |      |
| products being                   | Cap & Gown Information                                      |                                                                            |                                                   |                |      |
| ordered have                     | Last Name: Birch                                            | First Name: Tobey                                                          | Middle Initial:                                   |                |      |
| been made:                       | Email:                                                      |                                                                            |                                                   |                |      |
|                                  | Gender: Female                                              | v                                                                          |                                                   |                |      |
| 1. Click                         | Height w/shoes: 5' 10"                                      | •                                                                          |                                                   |                |      |
| 'Continue'.                      | Weight: 200 pounds o                                        | rless 🗾 (recommended for best fit)                                         |                                                   |                |      |
|                                  | Cap Size: 22 5/8" to 22 7                                   | //8" - Size 7 1/4 🗾 Click here for Meas                                    | uring Tape                                        |                |      |
|                                  | Degree Obtained (A, B, M, D):                               | Doct                                                                       | or 🔽                                              |                |      |
|                                  |                                                             |                                                                            |                                                   |                |      |
|                                  | For example, Masters and Docto                              | ppropriate to your degree level.<br>rs generally wear Cap, Gown, Tassel, i | as well as a Hood, so both items                  |                |      |
|                                  | should be checked for these deg                             | jrees.                                                                     |                                                   |                |      |
|                                  | ज<br>ज                                                      | Сар                                                                        | , Gown, Tassel<br>d (if appropriate)              |                |      |
|                                  |                                                             | Gow                                                                        | n Only                                            |                |      |
|                                  |                                                             | Сар                                                                        | Only                                              |                |      |
|                                  |                                                             |                                                                            | Click 'C                                          | ontinue'       | -    |

| HERFF JONES, Changin                                                 | ng an Existing                                                                                                    | g Faculty Member's O                                                                                                    | rder: continued                                  |
|----------------------------------------------------------------------|----------------------------------------------------------------------------------------------------|----------------------------------------------------------------------------------------------------|--------------------------------------------------|
| Whenever a                                                           |                                                                                                    | Demo University                                                                                                    |                                                  |
| hood has been<br>ordered, the web<br>site will take you              | Orde                                                                                                    | FACULTY<br>ring & Administration                                                                                                    | Note: For this<br>example, we are<br>keeping the |
| to this screen                                                       | Please Note: Data included is based on data subn<br>that order will not show here. Pressing the "Submit<br>regular mail. | nitled in the previous year. If you have already mailed your measurements, the status of<br>" button below will result in a duplicate order if you have already submitted your order via | but are                                          |
| on the edit                                                          | Customer Information Sa                                                                                                  | les Professional Order Information                                                                                                    | changing the                                     |
| screen).                                                             | Name: Demo University Na                                                                                                 | ame: Sales Representative Type: ClassRental                                                                                                    | for a higher                                     |
|                                                                      | Customer Number: 99999999999                                                                                             | Order Number: 9257099                                                                                                    | degree.                                          |
| If nothing has                                                       | Degree Obtained (A, B, M, D):                                                                                            | D                                                                                                    |                                                  |
| changed:                                                             | College/University Conferring Degree:                                                                                    | University Of Denver Denver CO                                                                                                    |                                                  |
|                                                                      | Discipline/Color:                                                                                                    | LEMON                                                                                                    |                                                  |
| Otherwise,<br><i>1.</i> Select a State<br>from the<br>dropdown list. | If you need to update your College<br>where your degree was conferred f<br>the United States, choose "Outside            | Contract<br>PUNIVers Contract<br>rom the dropdown below. If the school attended is outside<br>US"(bottom of dropdown).<br>Coloredo<br>Click '(<br>Select <u>'Outside U.S.' at the</u>    | ntinue'<br>Go'<br>e bottom of the list           |
| 2. Click 'Go'.                                                       |                                                                                                    | if conferring school is not in                                                                                                    | a U.S. State.                                    |

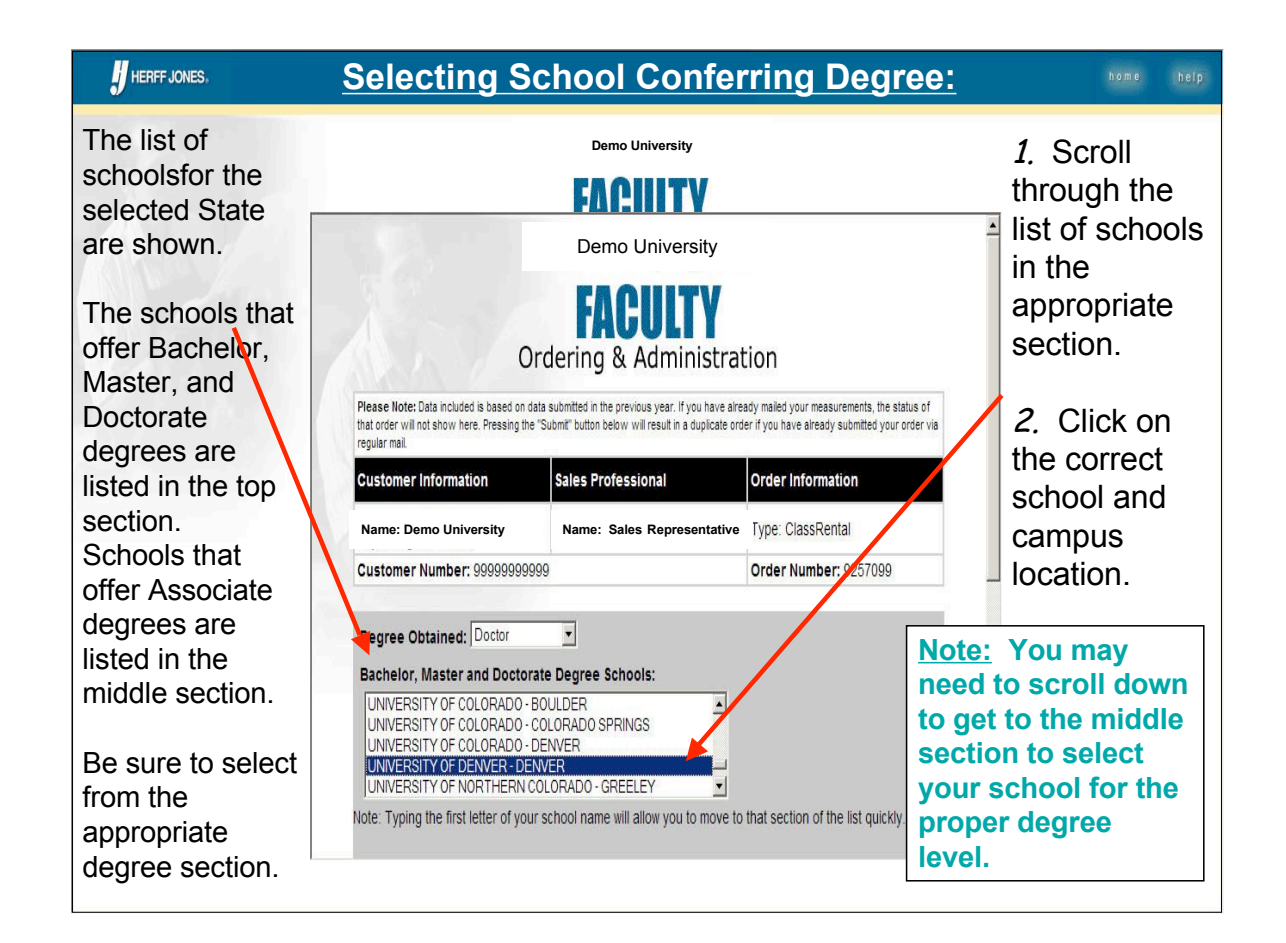

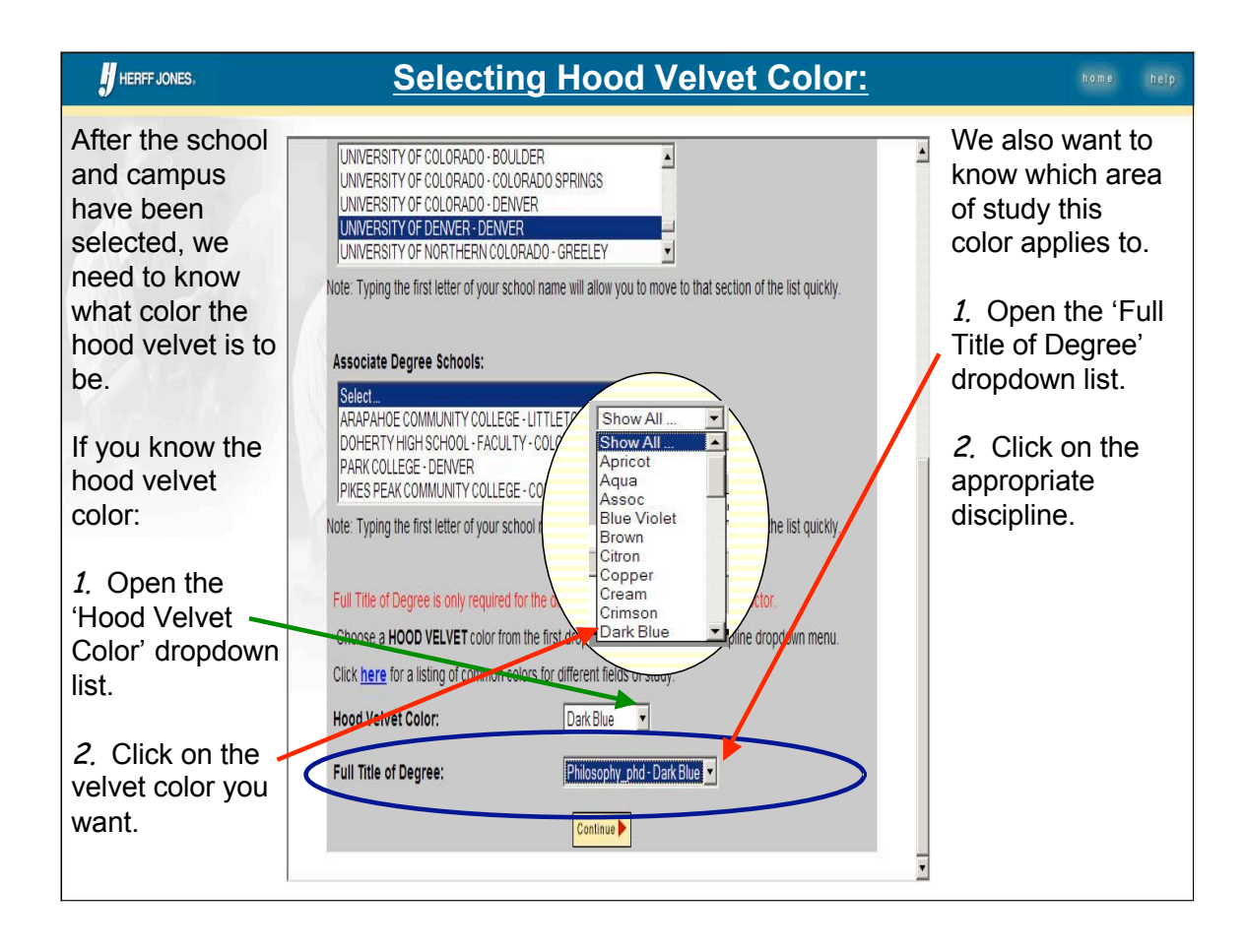

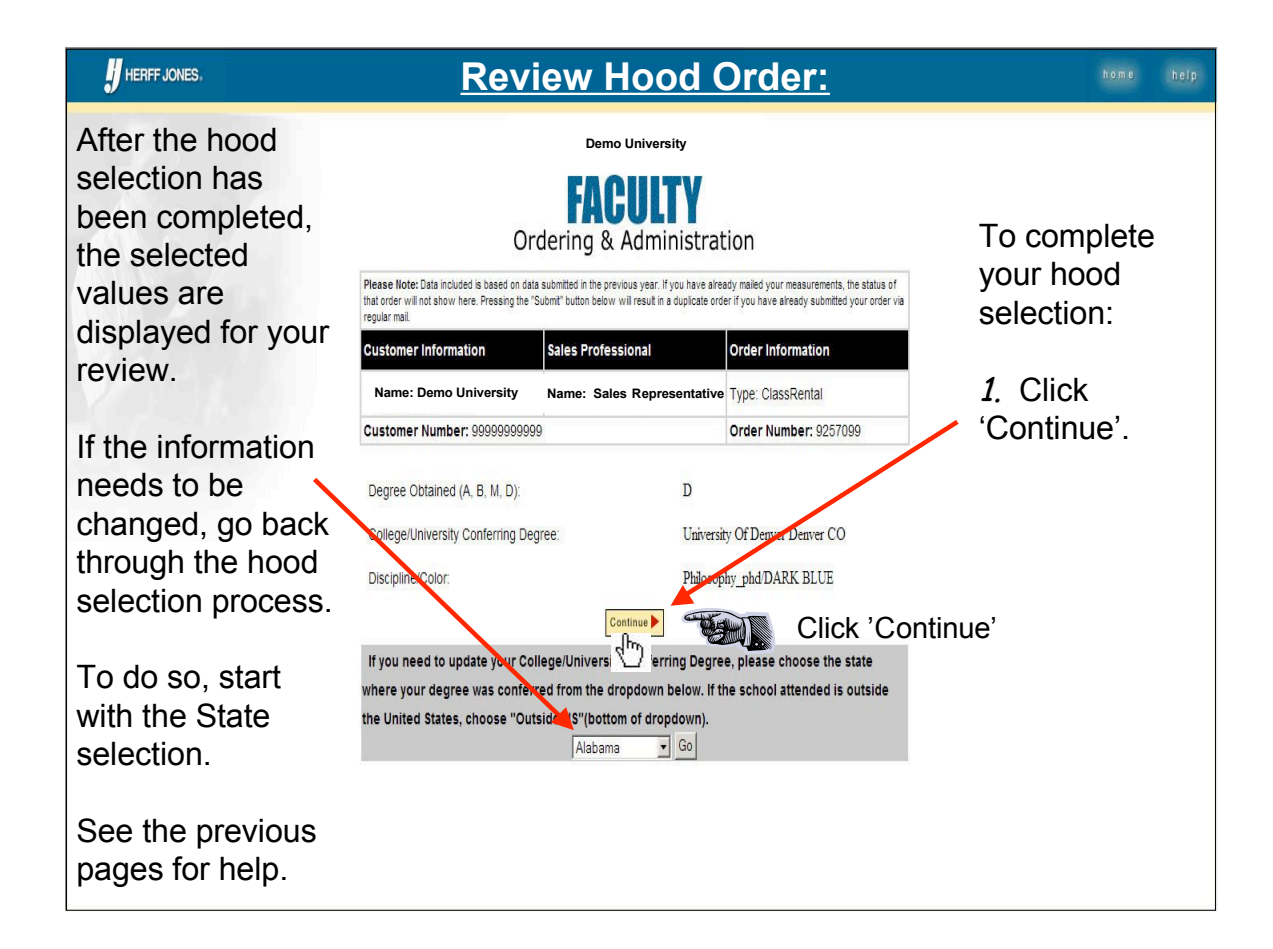

| HERFF JONES. Confirm                                                | ming Facult                                                                                                    | ty Member's                                                                              | Order Infor           | mation: <b>home</b> help |
|---------------------------------------------------------------------|----------------------------------------------------------------------------------------------------|------------------------------------------------------------------------------------------|-----------------------|--------------------------|
| This screen lets<br>you review the<br>information that<br>have been | Please Note: Data included is based on da<br>that order will not show here. Pressing the<br>regular mail.<br>Quistomer Information | 'Confirm' means<br>that you have<br>reviewed this<br>faculty member's<br>information and |                       |                          |
| entered.                                                            | Name: Demo University                                                                                                    | Name: Sales Representative                                                               | Type: ClassRental     | are 'Verifying'          |
| -8-7                                                                | Customer Number: 999999999                                                                                                    | 99                                                                                       | Order Number: 9257099 | that this order is       |
| If the information is correct:                                      | Please REVIEW your order<br>To change anything choos<br>If everything is correct, (                                                | before you choose CONFIRM.<br>The BACK<br>Choose CONFIRM to make this                    | order request ready.  | correct.                 |
|                                                                     | Cap & Gown Information                                                                                                    | This will result in                                                                      |                       |                          |
| 1. Click 'Confirm'                                                  | Name:                                                                                                    | Test1 T Test1                                                                            | 2                     | a 'yellow' dot on        |
| to save this                                                        | Email:                                                                                                    | test1@email.com                                                                          |                       | this faculty             |
| faculty member's                                                    | Gender:                                                                                                    | М                                                                                        |                       | member's listing         |
| order information                                                   | Neight w/shoes:                                                                                                    | 6" 0"                                                                                    |                       | in the faculty           |
|                                                                     | Weight                                                                                                    | 201-250                                                                                  |                       | in the lacuity           |
|                                                                     | Cap Size:                                                                                                    | Surefit                                                                                  |                       | roster.                  |
|                                                                     | School Attended:                                                                                                    | 0982 - University Of Illinois At (                                                       | cnampaign-Urba        |                          |
|                                                                     | Full Title of Degree:                                                                                                    | Business Administration                                                                  |                       |                          |
|                                                                     | Hood Lining:                                                                                                    | 34445 - LTC.NAVY.ORANGE                                                                  | NAVY.ORANGE           |                          |
|                                                                     | Items Needed:                                                                                                    | Case Gown and Tassel     Hood                                                            |                       |                          |
|                                                                     |                                                                                                    | ط Back Confirm ه<br>۲٫(۲۳)                                                               | Click 'C              | onfirm'                  |

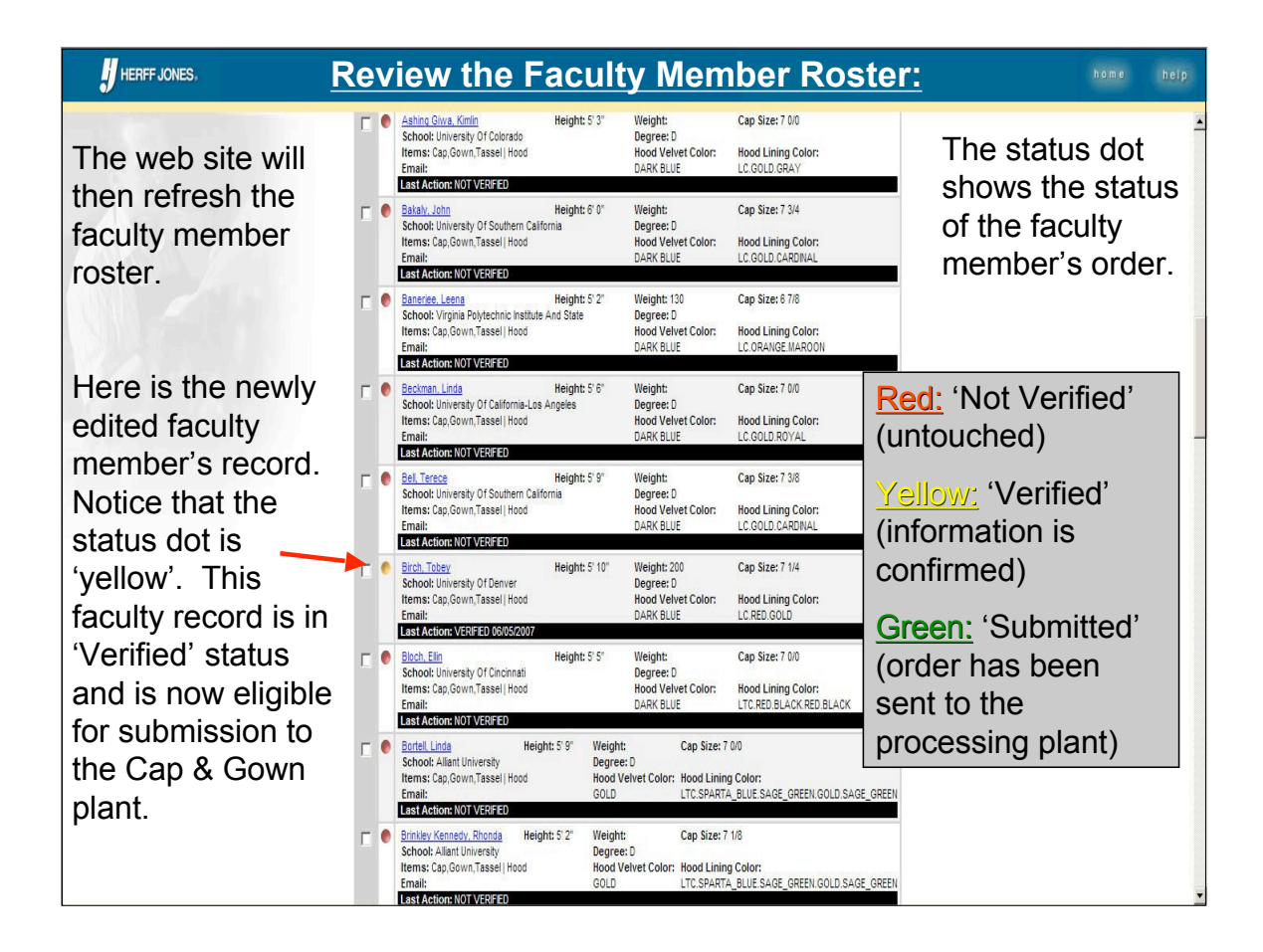

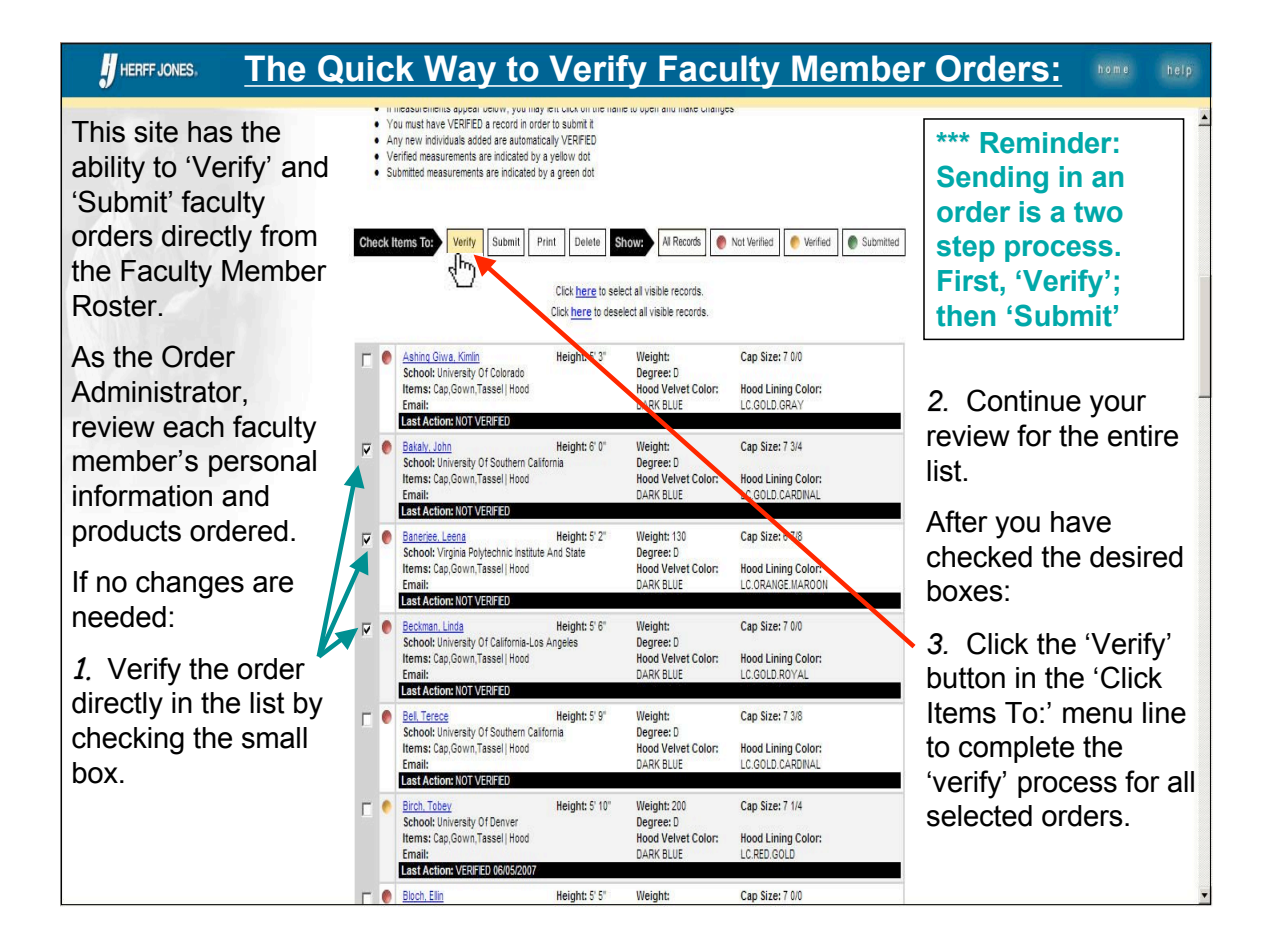

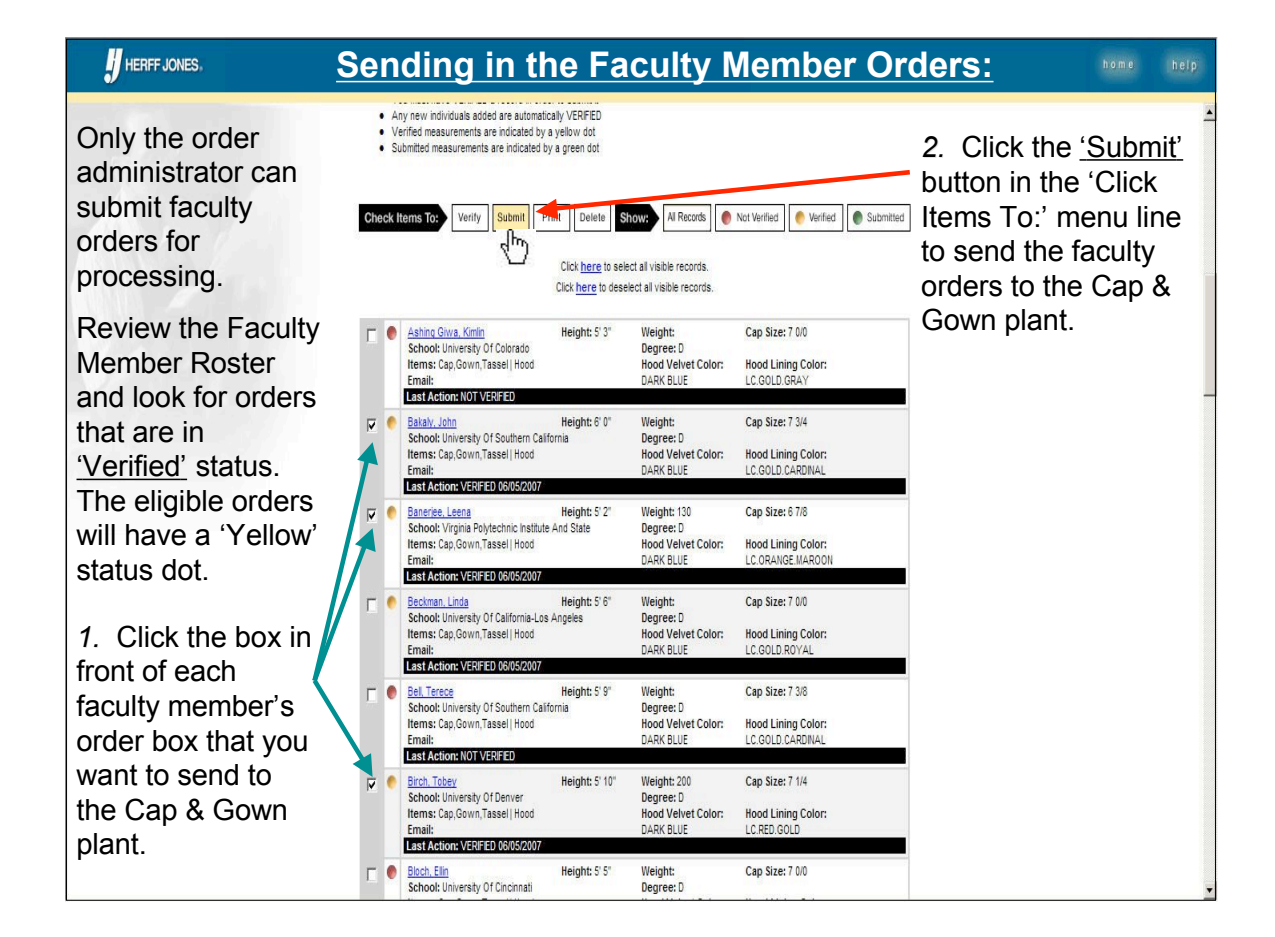

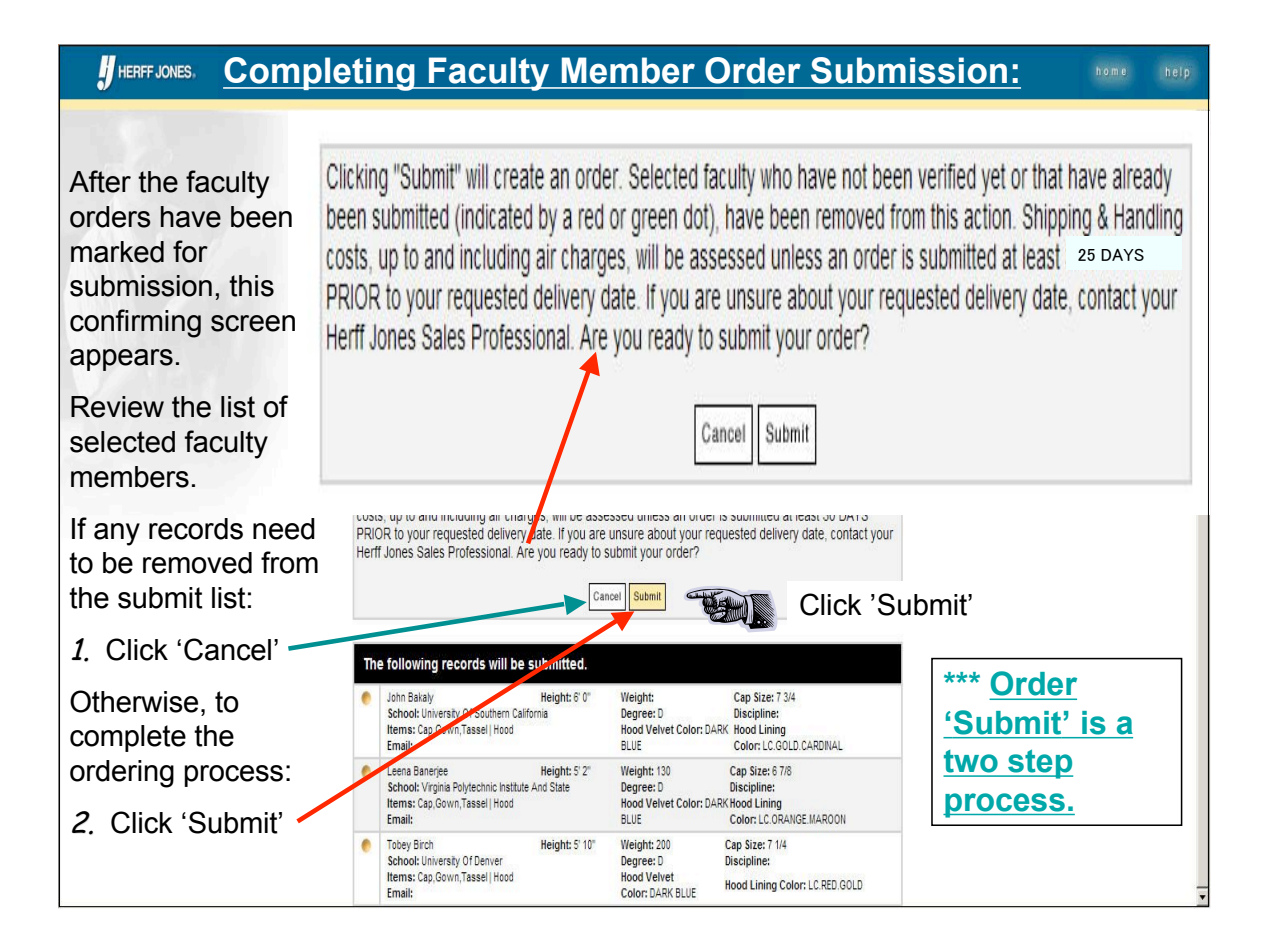

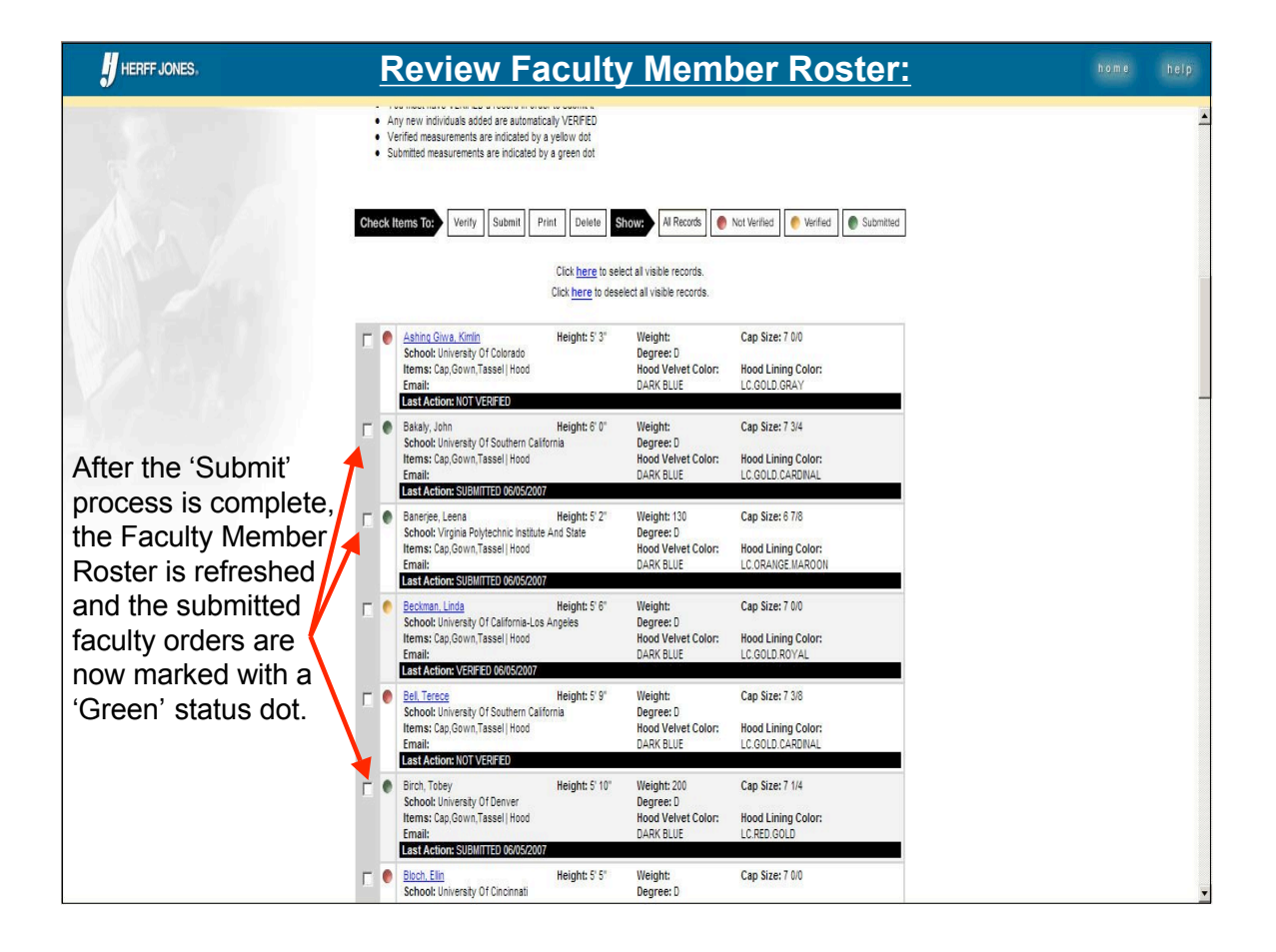

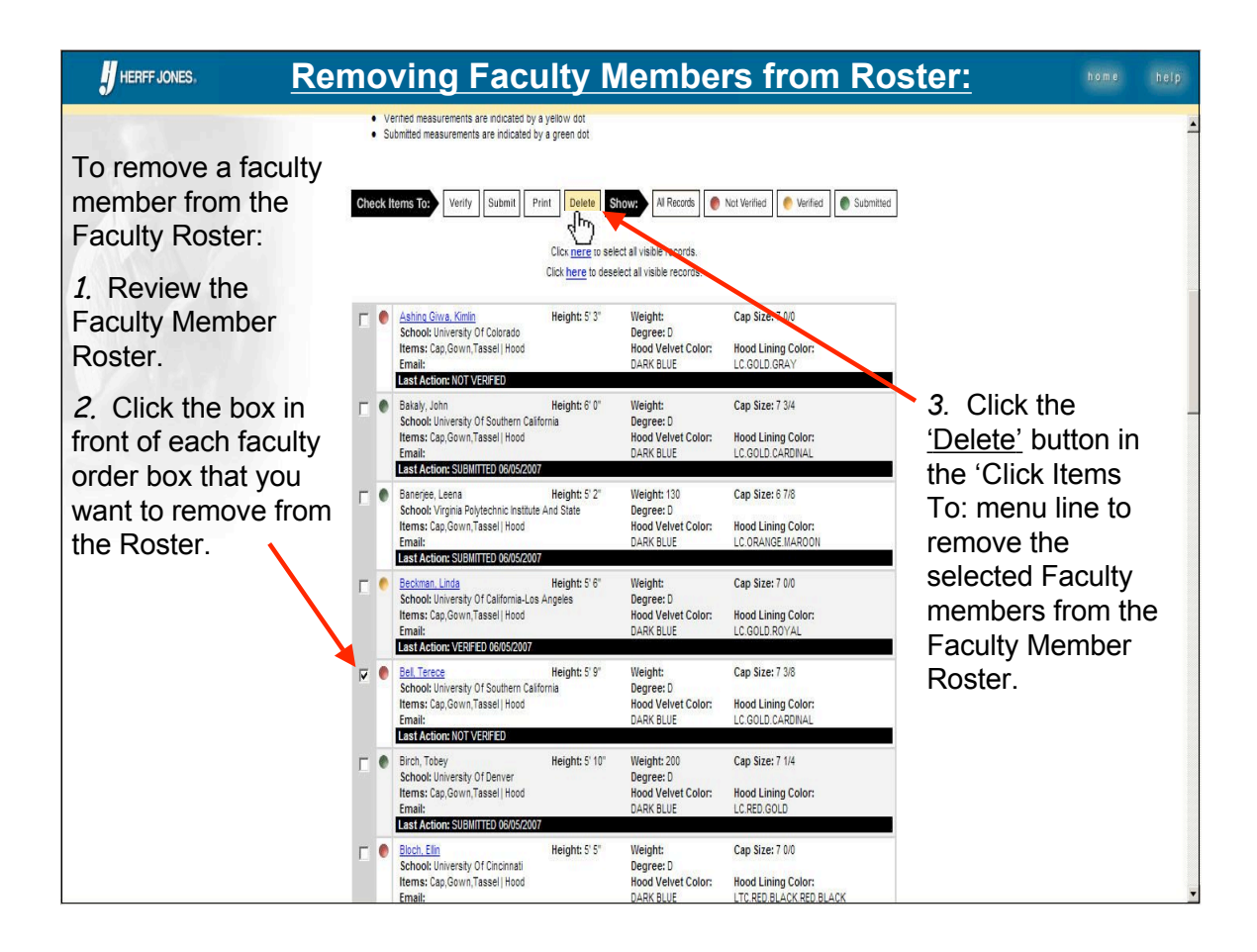

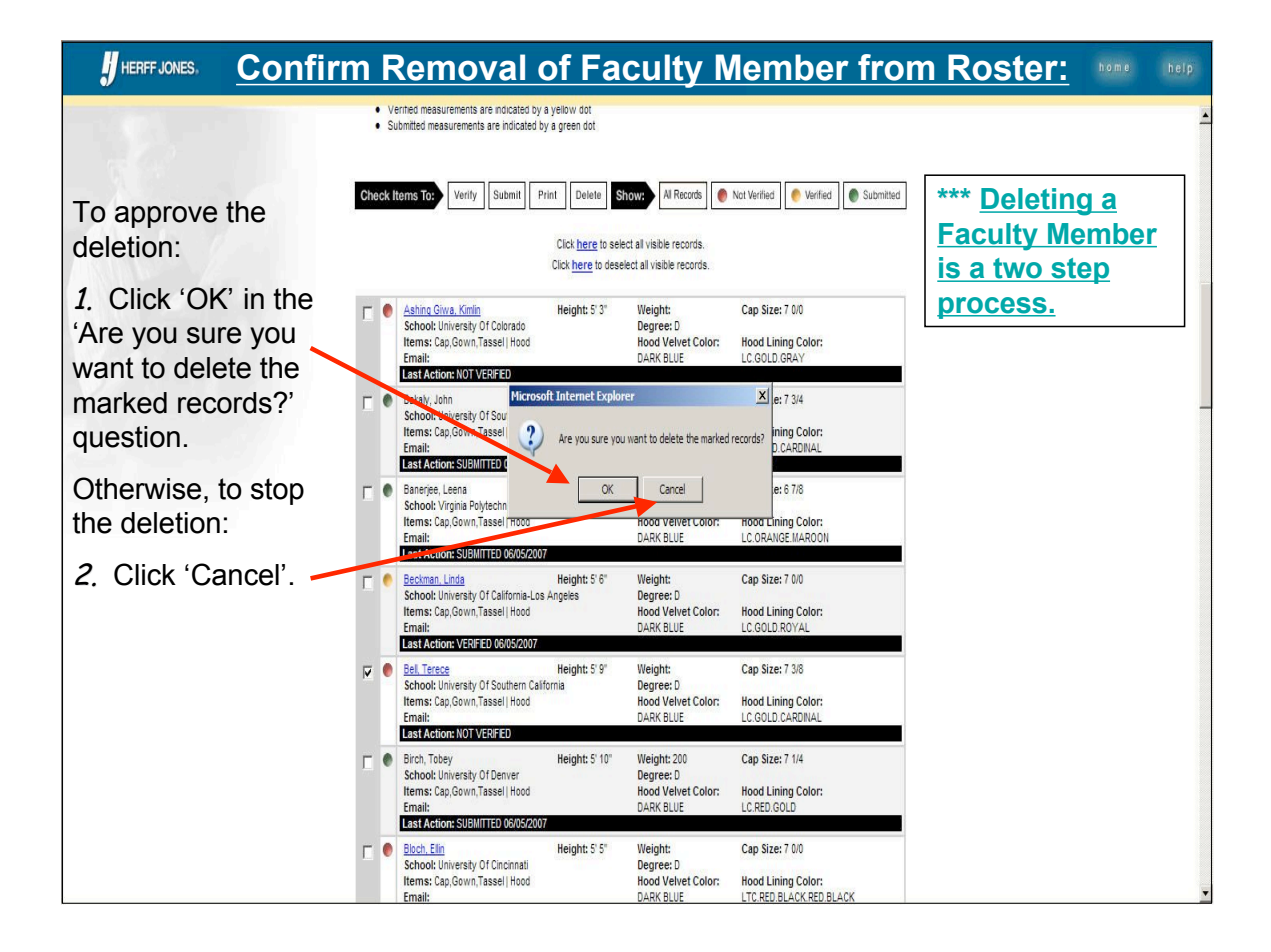

|                                                         | <u>Re</u> | V | iew the Fac                                                                                                    | ult                                          | y Mem                                                       | iber Rostei                                                      | home help                                                  |
|---------------------------------------------------------|-----------|---|----------------------------------------------------------------------------------------------------|----------------------------------------------|-------------------------------------------------------------|------------------------------------------------------------------|------------------------------------------------------------|
| The web site will                                       |           |   | Click <u>he</u><br>Click <u>her</u>                                                                                                    | <u>ere</u> to select<br><u>re</u> to deselec | all visible records.<br>It all visible records.             |                                                                  | NOTE: If a faculty                                         |
| faculty member<br>roster.                               |           | • | Ashing Giwa, Kimin Height<br>School: University Of Colorado<br>Items: Cap.Gown,Tassel   Hood<br>Email:<br>Last Action: NOT VERIFIED                        | :: 5' 3"                                     | Weight:<br>Degree: D<br>Hood Velvet Color:<br>DARK BLUE     | Cap Size: 7 0/0<br>Hood Lining Color:<br>LC.GOLD.GRAY            | be put back into<br>the Roster, you                        |
|                                                         |           | • | Bakaly, John Height<br>School: University Of Southern California<br>Items: Cap.Gown,Tassel   Hood<br>Email:<br>Last Action: SUBMITTED 06/05/2007           | : 6' 0"                                      | Weight:<br>Degree: D<br>Hood Velvet Color:<br>DARK BLUE     | Cap Size: 7 3/4<br>Hood Lining Color:<br>LC.GOLD.CARDINAL        | will need to follow<br>the 'New Faculty<br>Member' process |
| Notice that, in our<br>example, 'Bell,<br>Terece' is no |           | • | Banerjee, Leena Height<br>School: Virginia Polytechnic Institute And State<br>Items: Cap.Gown,Tassel   Hood<br>Email:<br>Last Action: SUBMITTED 06/05/2007 | 5' 2"                                        | Weight: 130<br>Degree: D<br>Hood Velvet Color:<br>DARK BLUE | Cap Size: 6 7/8<br>Hood Lining Color:<br>LC.ORANGE.MAROON        | described earlier<br>in this tutorial.                     |
| longer shown.                                           |           | • | Beckman, Linda Height<br>School: University Of California-Los Angeles<br>Items: Cap,Gown,Tassel   Hood<br>Email:<br>Last Action: VERIFIED 06105/2007       | : 5' 6"                                      | Weight:<br>Degree: D<br>Hood Velvet Color:<br>DARK BLUE     | Cap Size: 7 0/0<br>Hood Lining Color:<br>LC.GOLD.ROYAL           |                                                            |
|                                                         |           | e | Birch, Tobey Height<br>School: University Of Denver<br>Items: Cap,Gown,Tassel   Hood<br>Email:<br>Last Action: SUBMITTED 06/05/2007                        | :: 5' 10"                                    | Weight: 200<br>Degree: D<br>Hood Velvet Color:<br>DARK BLUE | Cap Size: 7 1/4<br>Hood Lining Color:<br>LC.RED.GOLD             |                                                            |
|                                                         |           | • | Bloch, Elin Height<br>School: University Of Cincinnati<br>Items: Cap,Gown,Tassel   Hood<br>Email:<br>Last Action: NOT VERIFIED                             | : 5' 5"                                      | Weight:<br>Degree: D<br>Hood Velvet Color:<br>DARK BLUE     | Cap Size: 7 0/0<br>Hood Lining Color:<br>LTC.RED.BLACK.RED.BLACK |                                                            |
|                                                         |           | • | Bortell Linda Height: 5' 9"<br>School: Allant University<br>Items: Cap,Gown,Tassel  Hood<br>Email:<br>Last Action: NOT VERFED                              | Weight:<br>Degree:<br>Hood Vel<br>GOLD       | Cap Size: 7<br>D<br>Ivet Color: Hood Lining<br>LTC.SPARTA   | 0/0<br>g <b>Color:</b><br>A_BLUE.SAGE_GREEN.GOLD.SAGE_GREEN      |                                                            |
|                                                         | Γ         | • | Brinkley Kennedy, Rhonda Height: 5'2"<br>School: Allant University<br>Items: Cap.Gown,Tassel  Hood<br>Email:<br>Last Action: NOT VERIFED                   | Weight:<br>Degree: I<br>Hood Vel<br>GOLD     | Cap Size: 7<br>D<br>Ivet Color: Hood Lining<br>LTC.SPARTA   | 1/8<br>g Color:<br>A_BLUE.SAGE_GREEN.GOLD.SAGE_GREEN             |                                                            |

#### **HERFFJONES.** Printing Measurement 'Cards' for Faculty Members; None Interfigure Cards' for Faculty Members (1997) (1997)

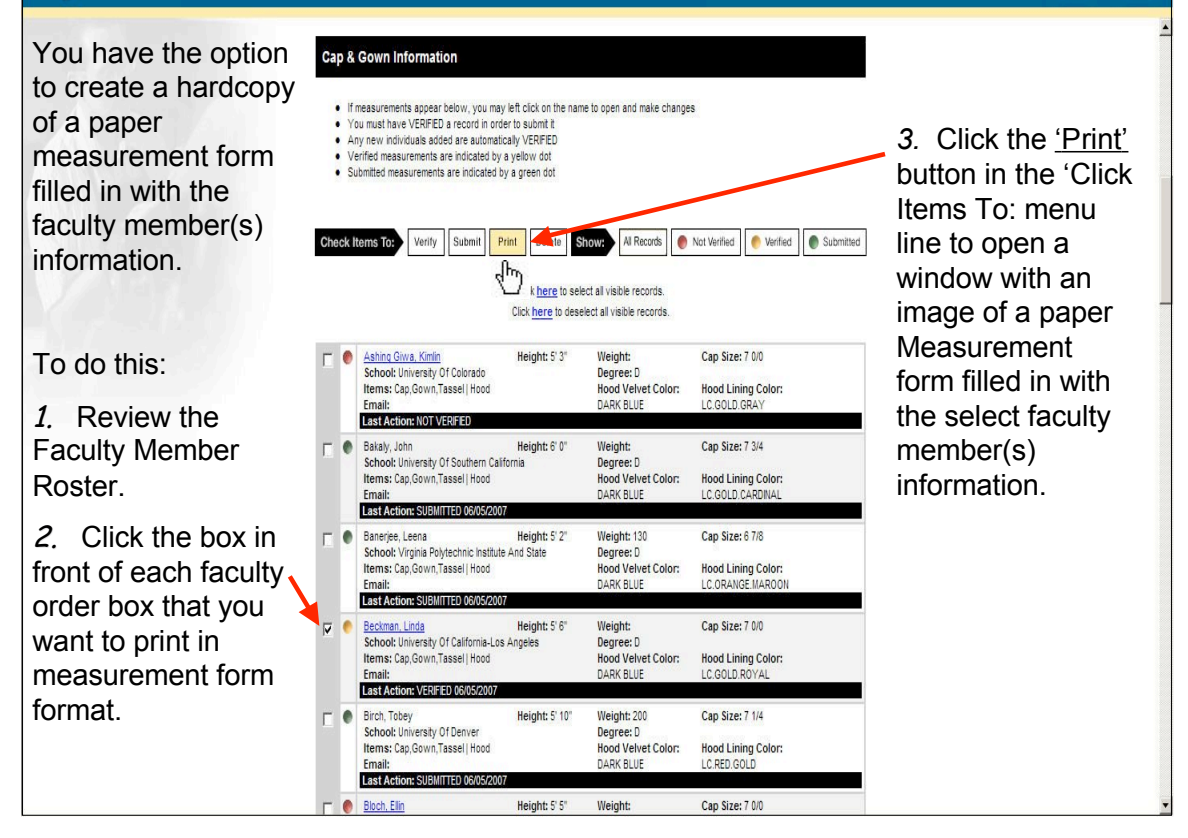

| An image of<br>the completed<br>measurement<br>form(s) will be<br>shown in a<br>new window. | EASUREMENT FORM | HERFF JONES. CAP & GO                        | DWN DIVISION     An employee owned company     # 9257099       CHECK TIEMS ORDERED     UNE 1     CAR, GOWN & GRADTASSEL (UNIT)       FEMALE     UNE 2     HOOD (FILL OUT BELOW)       INME OF SCHOOL WHERE DEGREE EARNED     University Of California-Los Angeles       CITY & STATE     Los Angeles, CA |
|---------------------------------------------------------------------------------------------|-----------------|----------------------------------------------|----------------------------------------------------------------------------------------------------|
| To print,                                                                                   | W X             | TUDENT Demo University CITY & STATE City, CA | UNE 3 GOWN ONLY UNE 4 CAP ONLY UNE 5 OTHER                                                                                                    |
| <i>1.</i> Click on the print icon in the Browser                                            |                 |                                              |                                                                                                    |
| toolbar.<br>File Edit View Favo                                                             | ites Tools      | Help                                         |                                                                                                    |
| File Edit View Favo                                                                         | ites Tools      | Help                                         | s 🚱 🎅 · 🍡 🗷 · 🛄 🚅 🎇                                                                                                    |

| HERFF JONES, Indivi                                                                                                    | idual Faculty Access:                                                                                                    | h o m e | help      |
|----------------------------------------------------------------------------------------------------|----------------------------------------------------------------------------------------------------|---------|-----------|
| If 'Individual Faculty<br>Access' has been set to<br>'Yes' on the 'Ordering<br>and Administration'<br>screen, the 'Password'<br>screen will look like this.<br>An individual faculty<br>member needs to have<br>your customer number<br>and order number for<br>the first sign-in screen. | Image: Second Second Secon | home    | help<br>A |
|                                                                                                    | @ Copyright, Harff Jones Company of Indiana, Inc., 2007. All rights reserved.                                                                                                    |         |           |

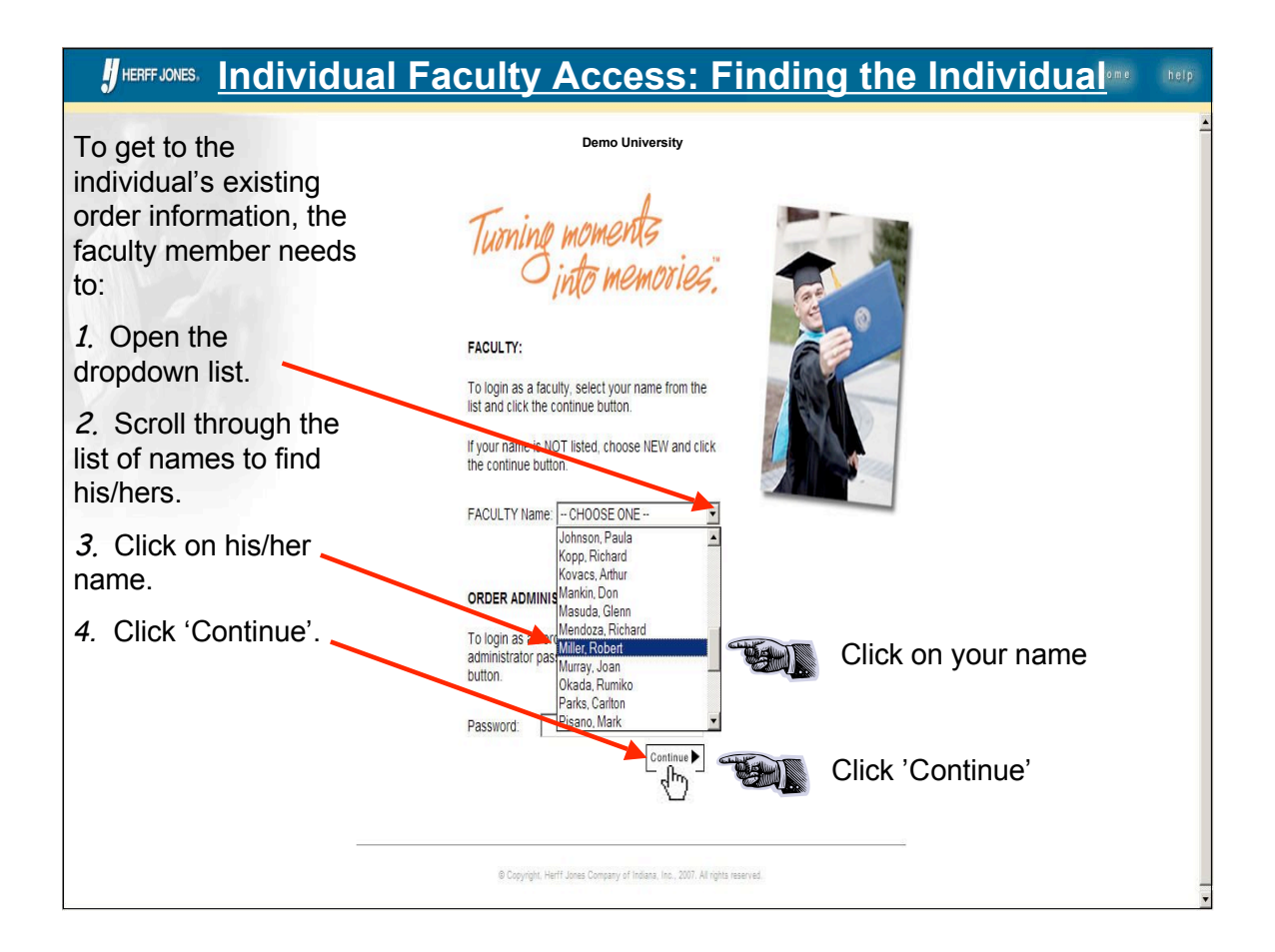

## **#**HEFF Information Information

| The edit screen<br>will be shown<br>with all the<br>information on file<br>for that individual.     | Demo University<br>EXAMPLE A CONTRACT OF A CONTRACT OF A CON |
|----------------------------------------------------------------------------------------------------|----------------------------------------------------------------------------------------------------|
|                                                                                                    | Customer Information Sales Professional Order Information                                                                                                    |
|                                                                                                    | Name: Demo University Name: Sales Representative Type: ClassRental                                                                                                    |
| Review and                                                                                          | Customer Number: 999999999999999999999999999999999999                                                                                                    |
| change<br>information as<br>necessary. This<br>process is<br>discussed earlier<br>in this tutorial. | Cap & Gown Information                                                                                                    |
|                                                                                                    | Last Name: Miller First Name: Robert Mildie Initial                                                                                                    |
|                                                                                                    | Email:                                                                                                    |
|                                                                                                    | Gender: Male 🗾                                                                                                    |
|                                                                                                    | Height wishoes: 6' 5"                                                                                                    |
|                                                                                                    | Weight: 200 pounds or less 🔽 (recommended for best fit)                                                                                                    |
|                                                                                                    | Cap Size: 25" to 25 1/4" - Size 8  Click here for Measuring Tape                                                                                                    |
|                                                                                                    | Degree Obtained (A, B, M, D):                                                                                                    |
|                                                                                                    | items - Check all products appropriate to your degree level.                                                                                                    |
|                                                                                                    | For example, Masters and Doctors generally wear Cap, Gown, Tassel, as well as a Hood, so both items                                                                                                    |
|                                                                                                    | should be checked for these degrees.                                                                                                    |

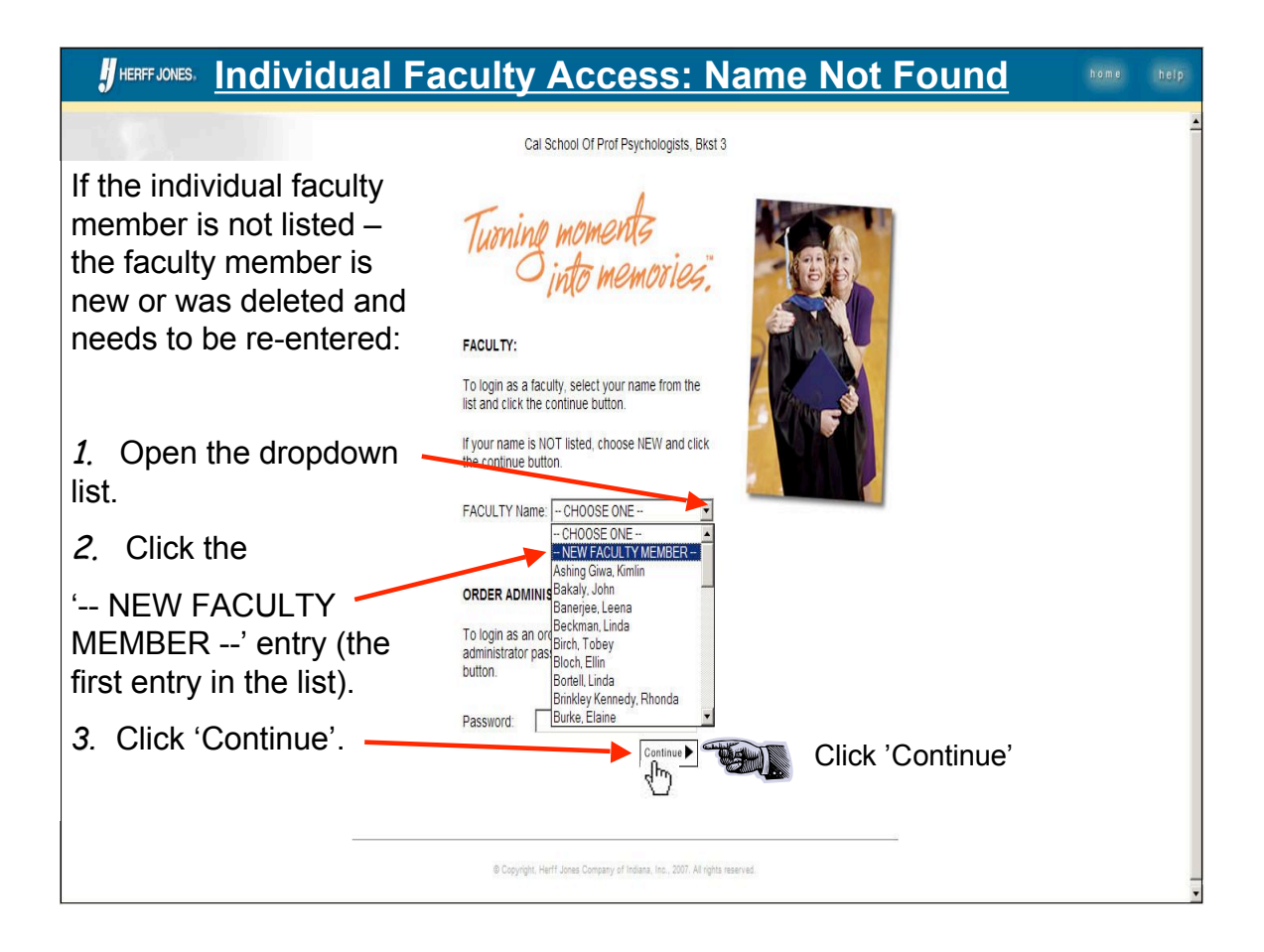

| HERFF JONES, Individu                                                                                                    | ual Faculty                                                                                                    | Access: Name Not F                                                                                                    | ound here help                                                                                                    |
|----------------------------------------------------------------------------------------------------|----------------------------------------------------------------------------------------------------|----------------------------------------------------------------------------------------------------|----------------------------------------------------------------------------------------------------|
| A blank edit and<br>review screen will<br>be shown.<br>Fill in the blanks<br>and choose<br>appropriate values<br>from the dropdown<br>lists. | Orde Please Note: Data included is based on data subi that order will not show here. Pressing the "Subin regular mail. Customer Information S: Name: Demo University N Customer Number: 99999999999 Cap & Cove Information | Demo University EACOUNTY Pring & Administration mited in the previous year. If you have already maled your measurements, the status of it button below will result in a duplicate order if you have already submitted your order via alles Professional Order Information ame: Sales Representative Type: ClassRental Order Number: 9257099                                                                                                    | Note: You may<br>need to scroll<br>down to get to<br>the bottom area<br>to select the<br>products being<br>ordered. |
| Continue to follow<br>the 'Entering<br>Personal and Order<br>Information:'<br>process discussed<br>earlier in this<br>tutorial.              | Last Name:<br>Email:<br>Gender: Select Gender                                                                                                    | First Name: Middle Initial Middle Initial Click small arrow to Note: If 'Individual Facult Confirmation' is set to 'Ye e-mail showing his/her per information and the production of the product of the product of the pr | o open list of choices<br>ty Email<br>es', a confirming<br>ersonal<br>ucts ordered is                               |
|                                                                                                    | Rems - Check all products approp<br>For example, Masters and Doctors gen<br>should be checked for these degrees                                                                                                    | sent.                                                                                                    |                                                                                                    |

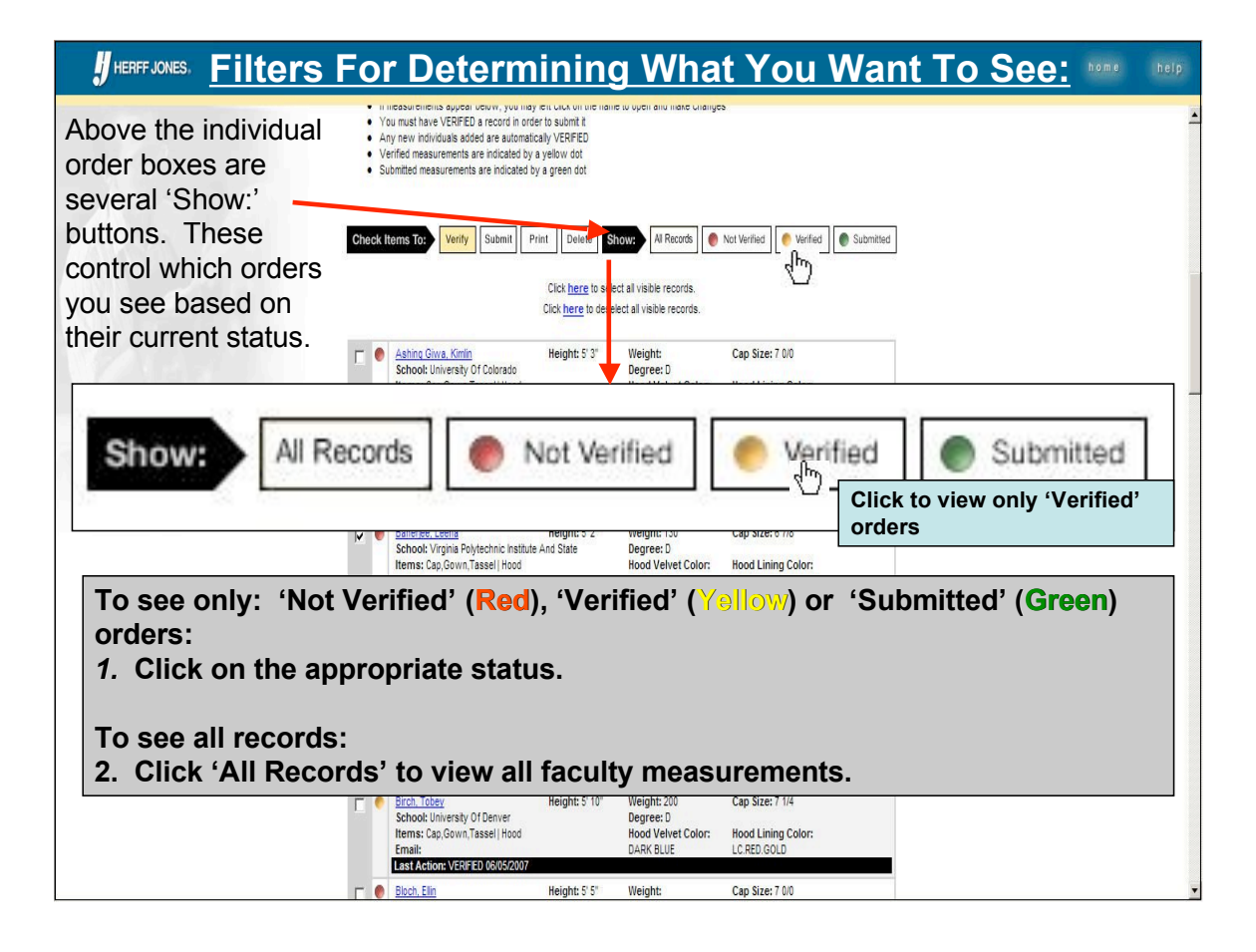

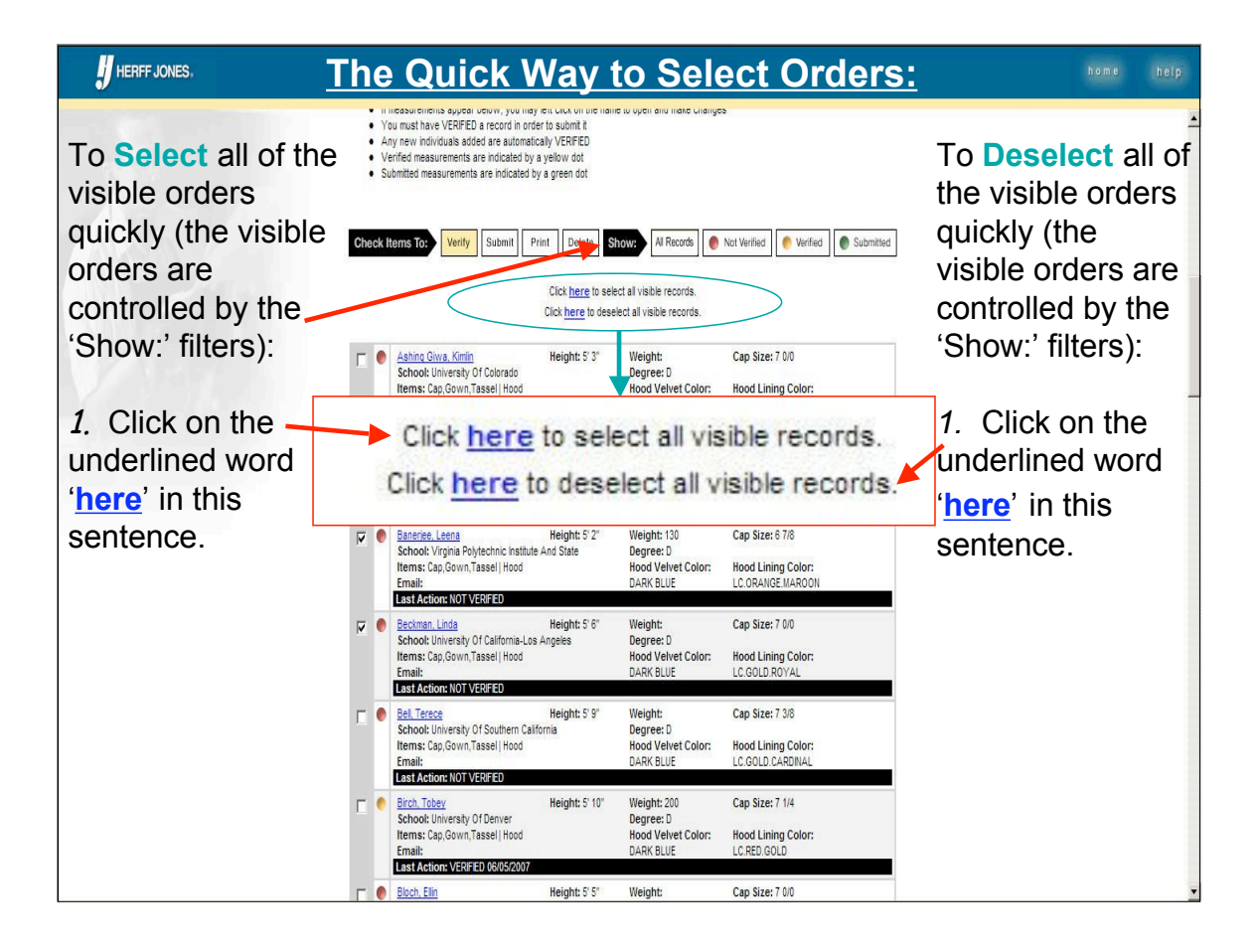

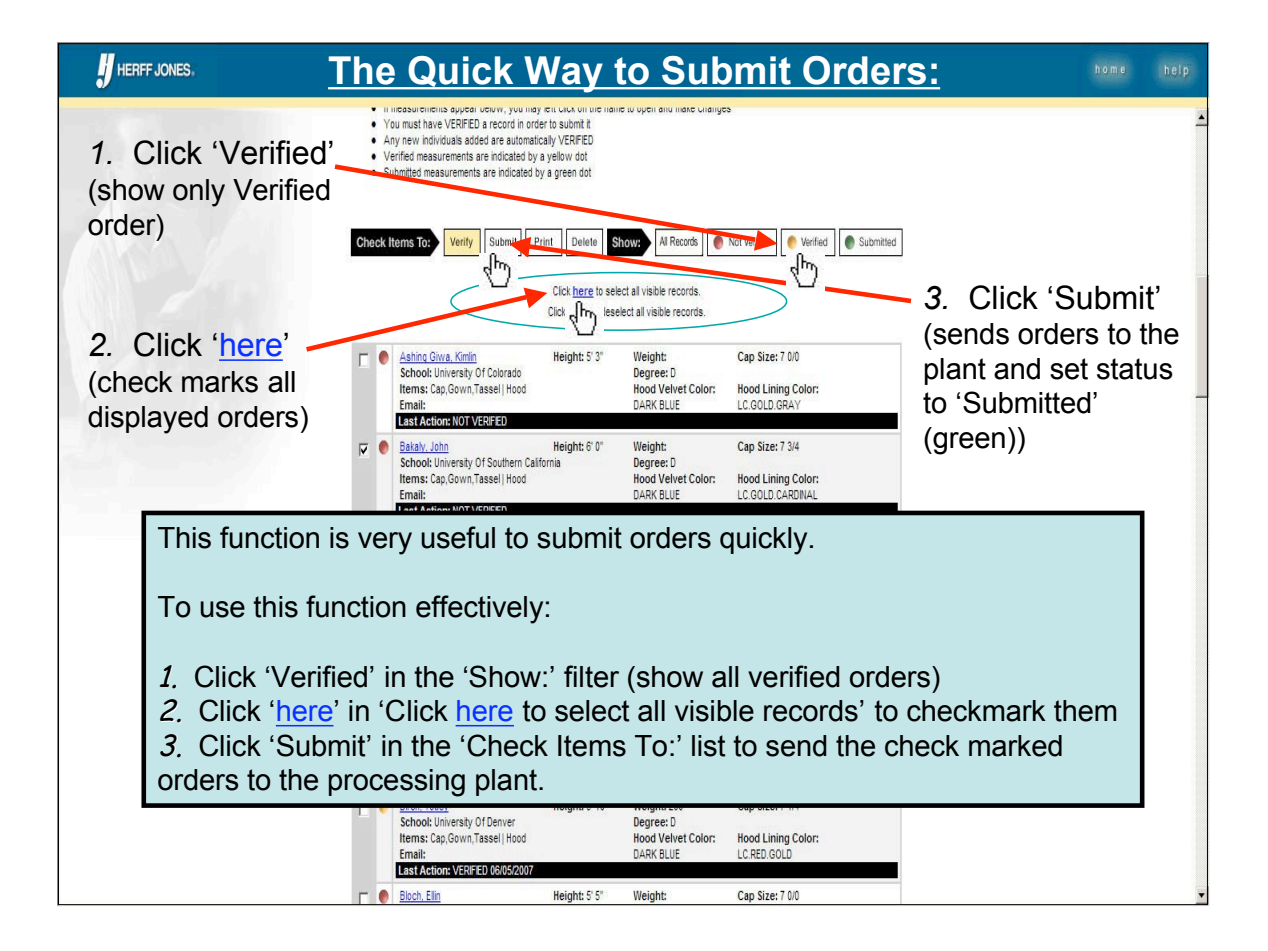

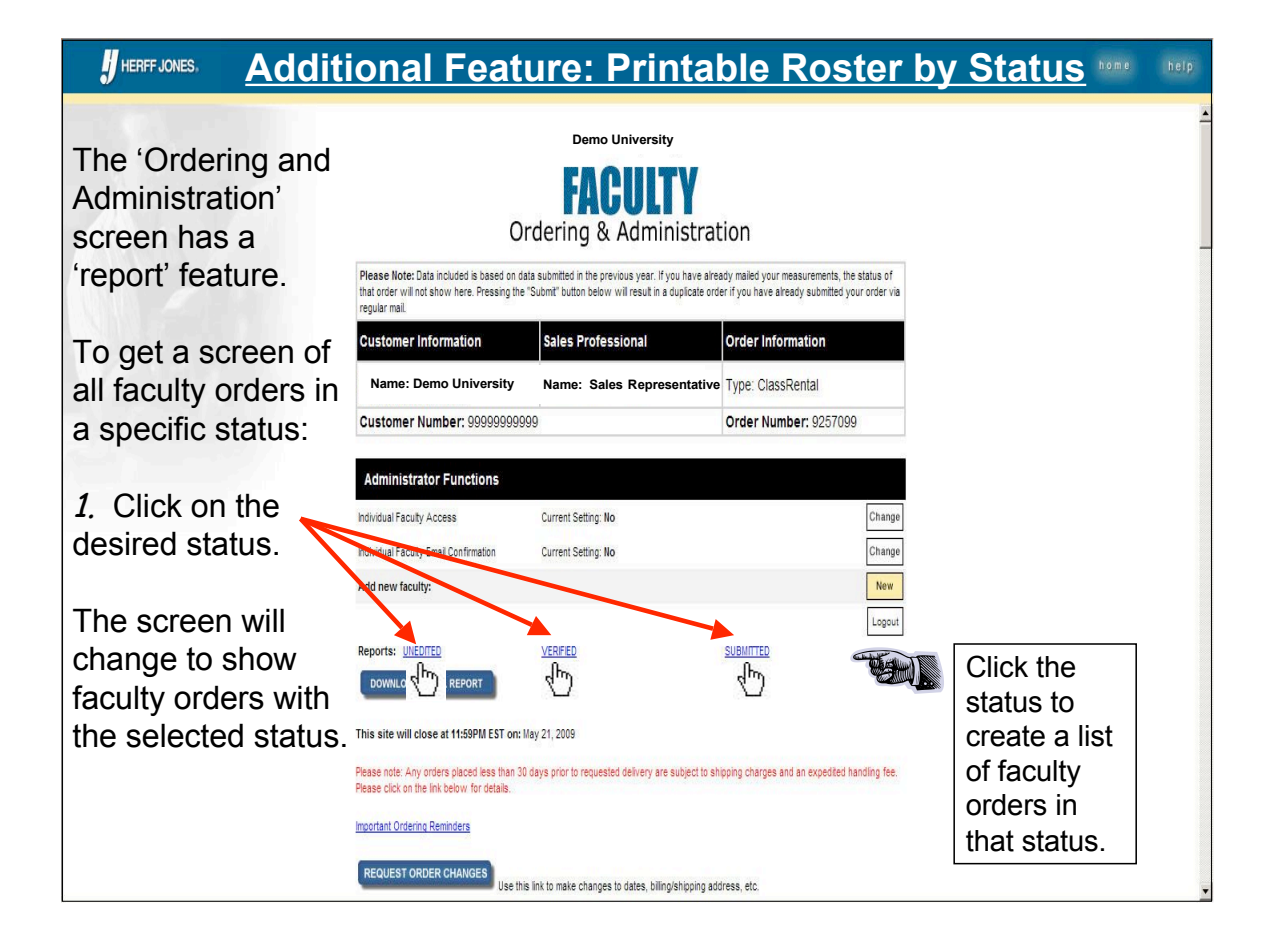

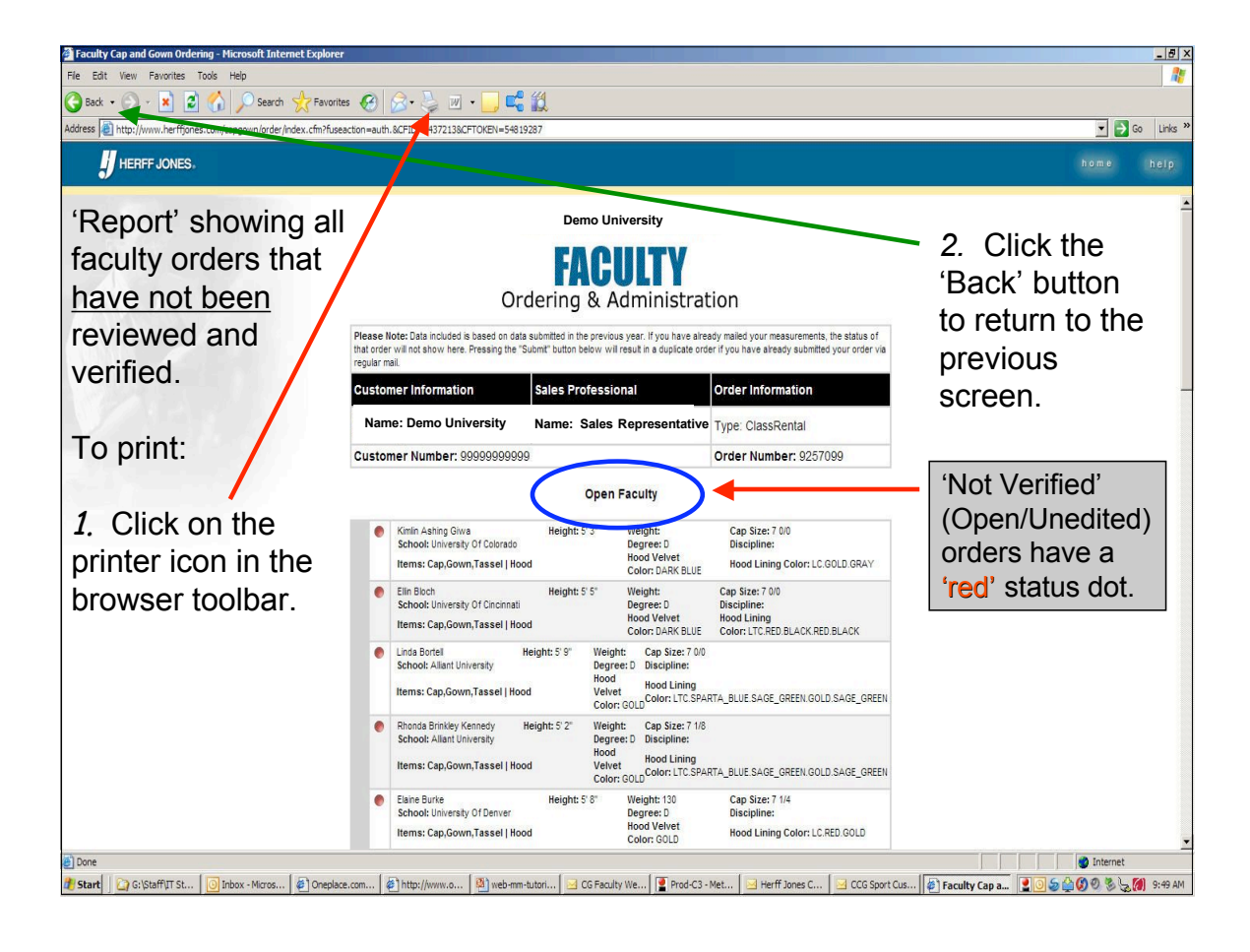

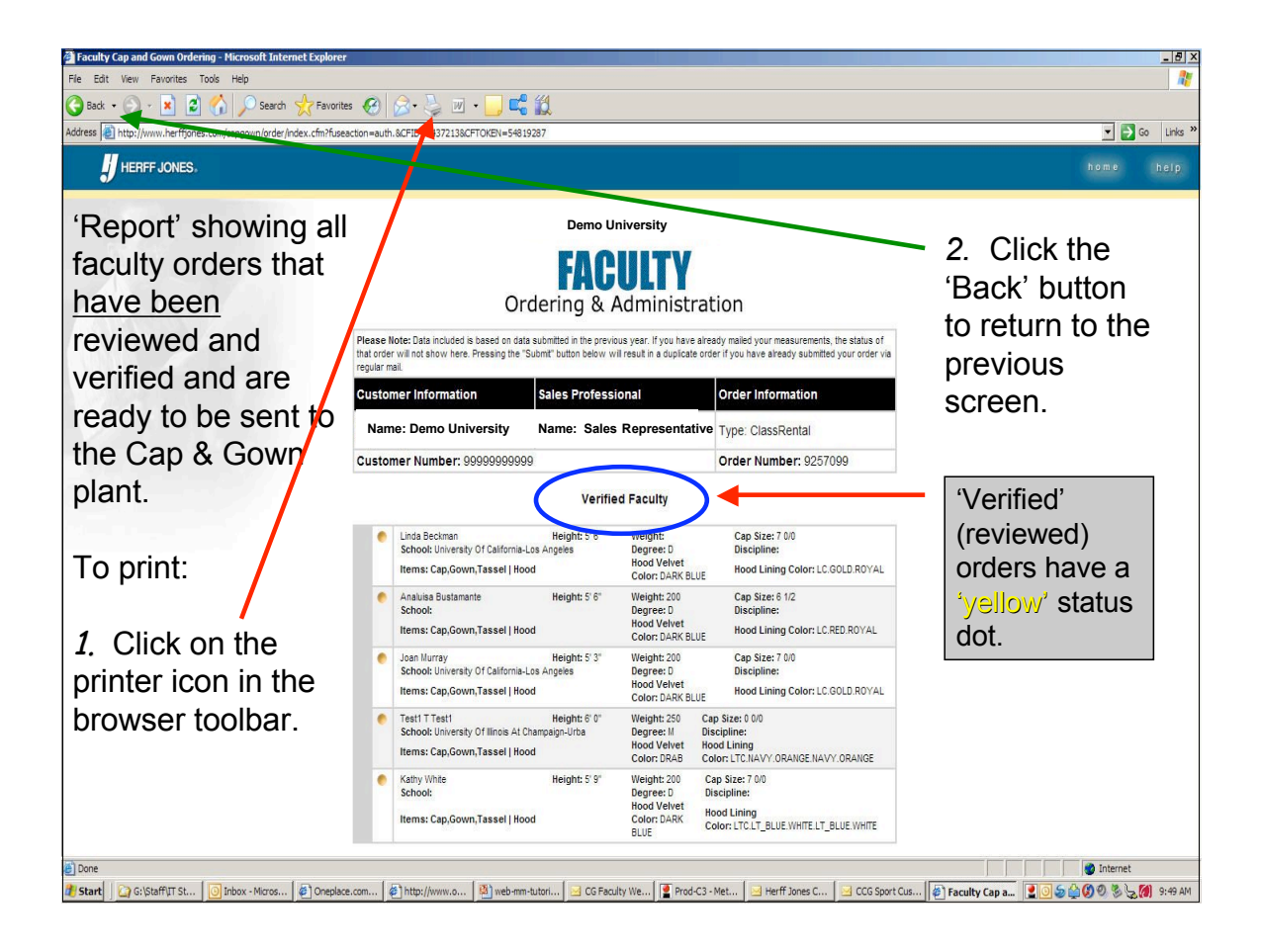

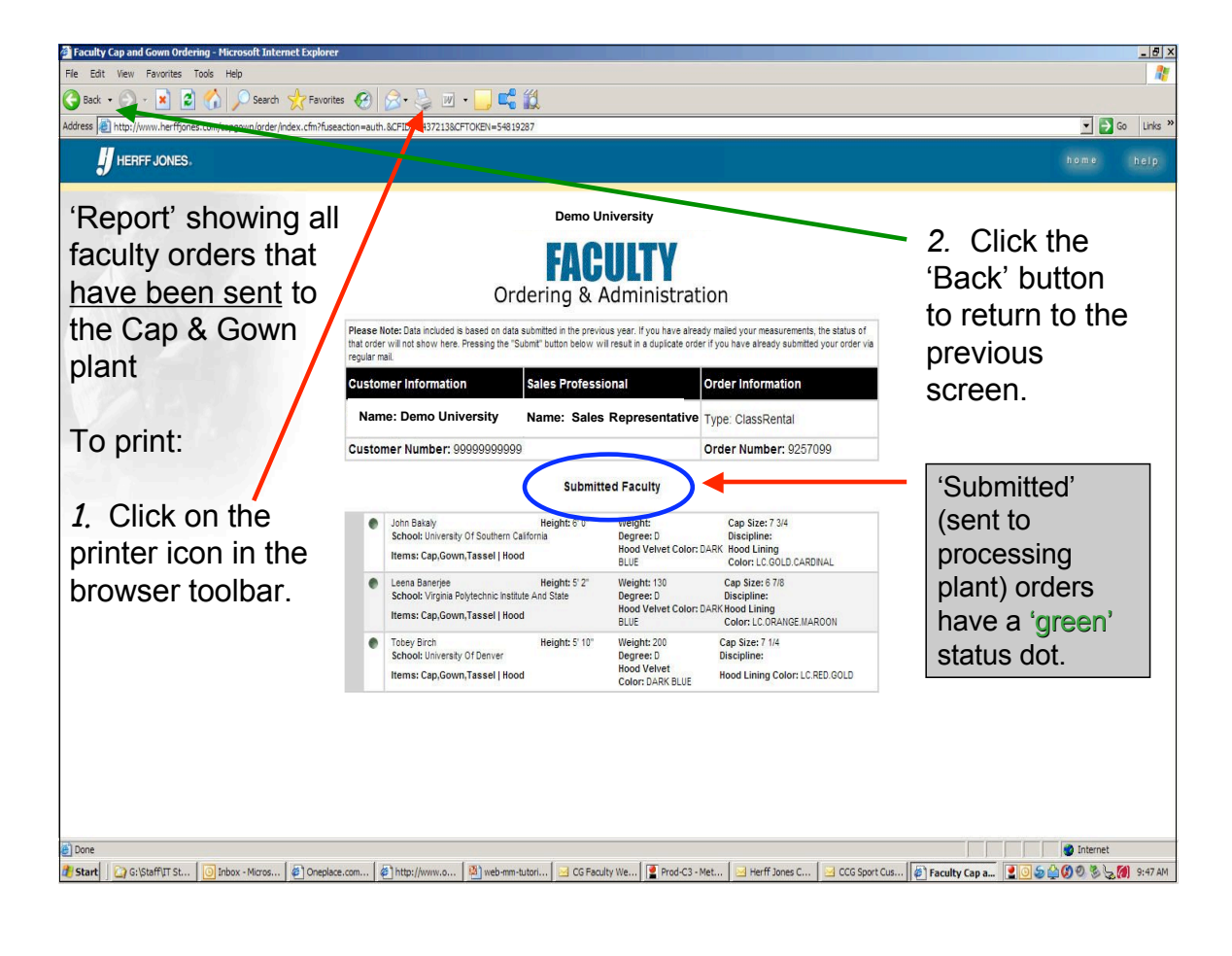

# Herff Jones Cap & Gown Division Web Measurement Site

 Samples of e-mails sent to order administrator from the Web Measurement Site follow this page:

| Rem Jones Cap & Gown Faculty web Order: 709774 for PIKEVILLE COLLEGE - Clistomer Number: 16001465000 - Message (Main Text)                                                                                            |                                 |          |
|----------------------------------------------------------------------------------------------------|---------------------------------|----------|
| Elle Edit View Insert Format Icols Actions Help                                                                                                    |                                 |          |
| 🖓 Reply   🖓 Reply to All   🖓 Forward   🎯 🐂   😼 🔻 🏠 🖓 🗙 🔺 🔶 🛪 🔥 🖉                                                                                                    |                                 |          |
| From: Herff Jones Cap & Gown Division [applmgr@herffjones.com]                                                                                                    | Sent: Wed 7/4/2007 6:10 AM      |          |
| To: admin@univ.edu                                                                                                    |                                 |          |
| CC:<br>Sciences: Harff Janua Can & Cause Ean No. 1966 Orders 200.724 for DIVENTLE COLLECE. Customer Number: 100.11455000                                                                                              |                                 |          |
|                                                                                                    |                                 | 100      |
| <br>Thank you for submitting your order via the Herff Jones Cap & Gown Division Faculty website.                                                                                                    |                                 | <u>A</u> |
| If any of the following information has changed, please contact us with these details so that we may proces                                                                                                    | s your order:                   |          |
| 1) The date for your upcoming ceremony. We will ship your apparel to arrive approximately 7 days before th                                                                                                    | is date.                        |          |
| <ol> <li>A Purchase Order number, 11 necessary.</li> <li>The name and phone number of a current contact.</li> </ol>                                                                                                   |                                 |          |
| 4) Any changes in shipping address or the address at which the apparel is to be picked up after your use.                                                                                                    |                                 | _        |
| You can do this by clicking on "Request Order Changes" located just above the black bar reading "Cap & Gown                                                                                                    | This e-mail is a confirmation   |          |
| open an e-mail that will be sent to our Customer Service e-mailbox.                                                                                                    | of the orders placed on a       |          |
| For the most efficient use of this website, please verify each Faculty member as you receive updated inform                                                                                                    | or the orders placed on a       | up       |
| as soon as possible - ideally, at least 25 ays before the delivery date.                                                                                                    | specific day. This e-mail       |          |
| Submit subsequent groups approximately once a week until your website closes. The website closing date is date does not meet your needs, please include that comment in an Order Change Request, or, contact your Sal |                                 |          |
|                                                                                                    | provides:                       |          |
| After the closing date, submit additional orders via fax at (217) 351-9214. Your Customer Service Repres                                                                                                    |                                 |          |
| Your Sales Professional is Sales Representative phone number: 215-555-5555                                                                                                    | <i>1.</i> The main order number |          |
| Your website (sign-in) order number is: 683092                                                                                                    | 2 The order number for the      |          |
| Requested Delivery Date: 15-AUG-07                                                                                                    |                                 |          |
| per la prese esemperate ante service entreter e que con entre propriete produce produce esemplement                                                                                                    | submitted faculty orders        |          |
| Cap & Gown products were ordered under # 709774 for the following Faculty members:                                                                                                    |                                 |          |
| Faculty1, Robert Items: Gown, Cap, Tassel, Doctor Hood with Dark Blue Velvet                                                                                                    | 3 A list of the faculty orders  |          |
| Faculty2, Susan Items: Gown, Cap, Tassel, Doctor Hood with Kelly Velvet                                                                                                    |                                 |          |
| Faculty4. Thomas Items: Gown Only                                                                                                    | submitted with a recap of the   |          |
|                                                                                                    | products ordered                |          |
|                                                                                                    | products ordered.               |          |
|                                                                                                    |                                 | -        |
|                                                                                                    |                                 |          |
|                                                                                                    |                                 |          |
|                                                                                                    |                                 |          |
|                                                                                                    |                                 |          |
|                                                                                                    |                                 |          |
| μ                                                                                                    |                                 | Ŧ        |